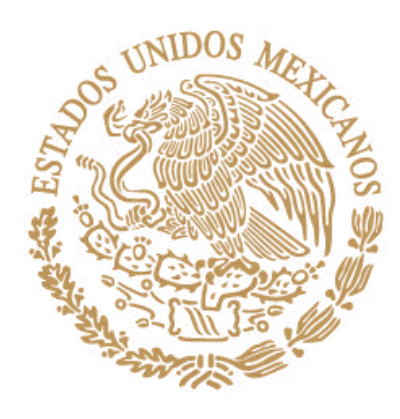

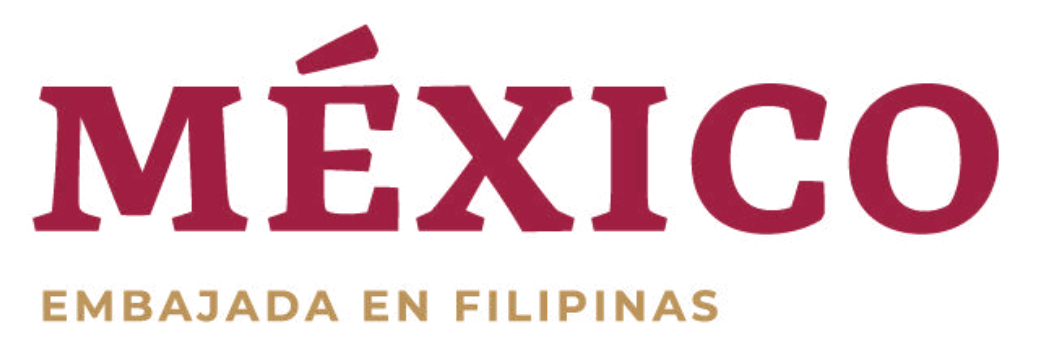

# HOW TO SCHEDULE AN APPOINTMENT THROUGH MiConsulado

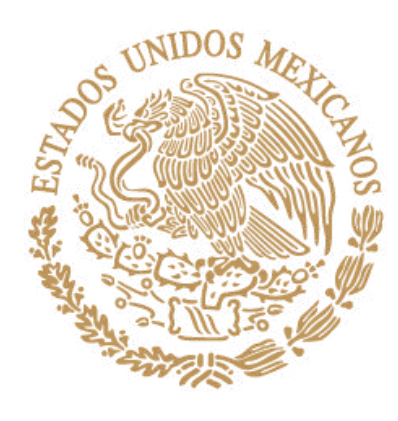

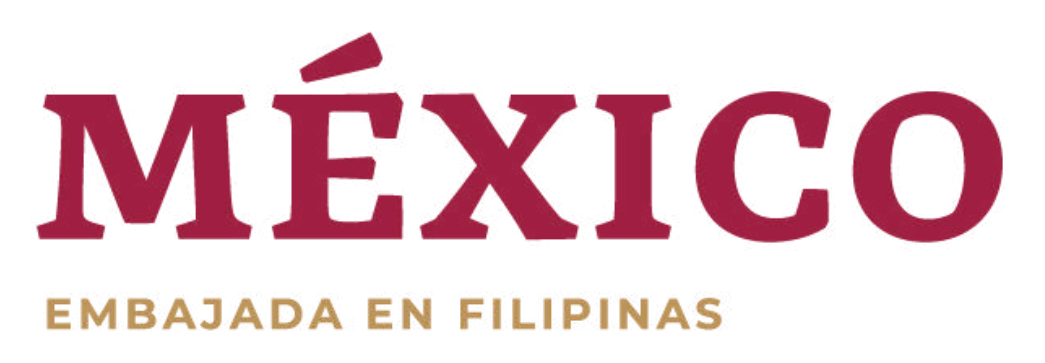

# STEP 1: GO TO https://citas.sre.gob.mx/

#### **STEP 2:**

A small window will pop up, click "Consular Office Abroad"

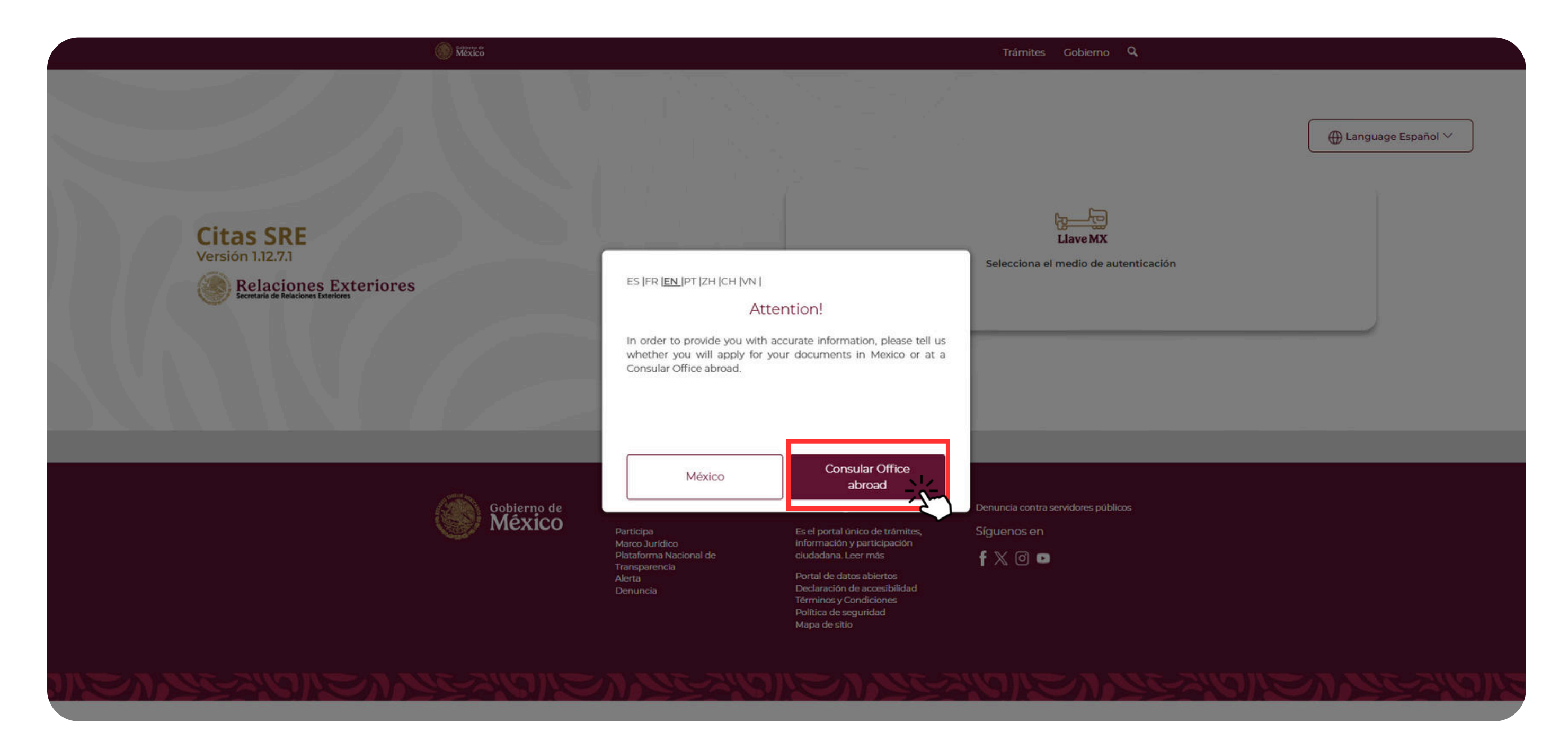

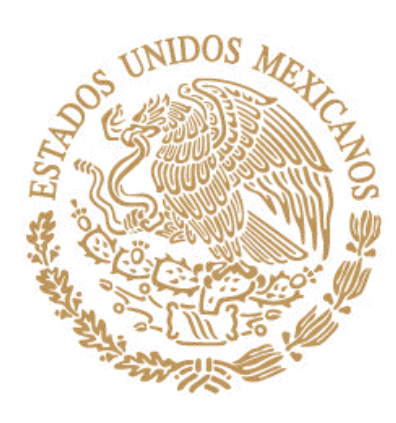

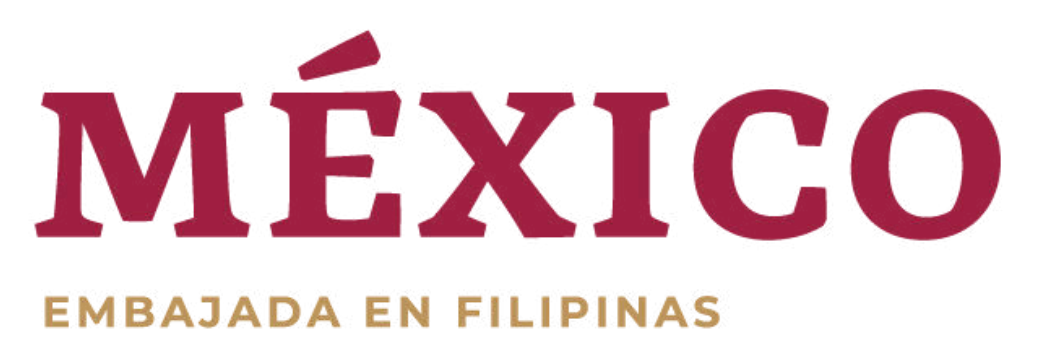

# Another window will pop up, just click "x"

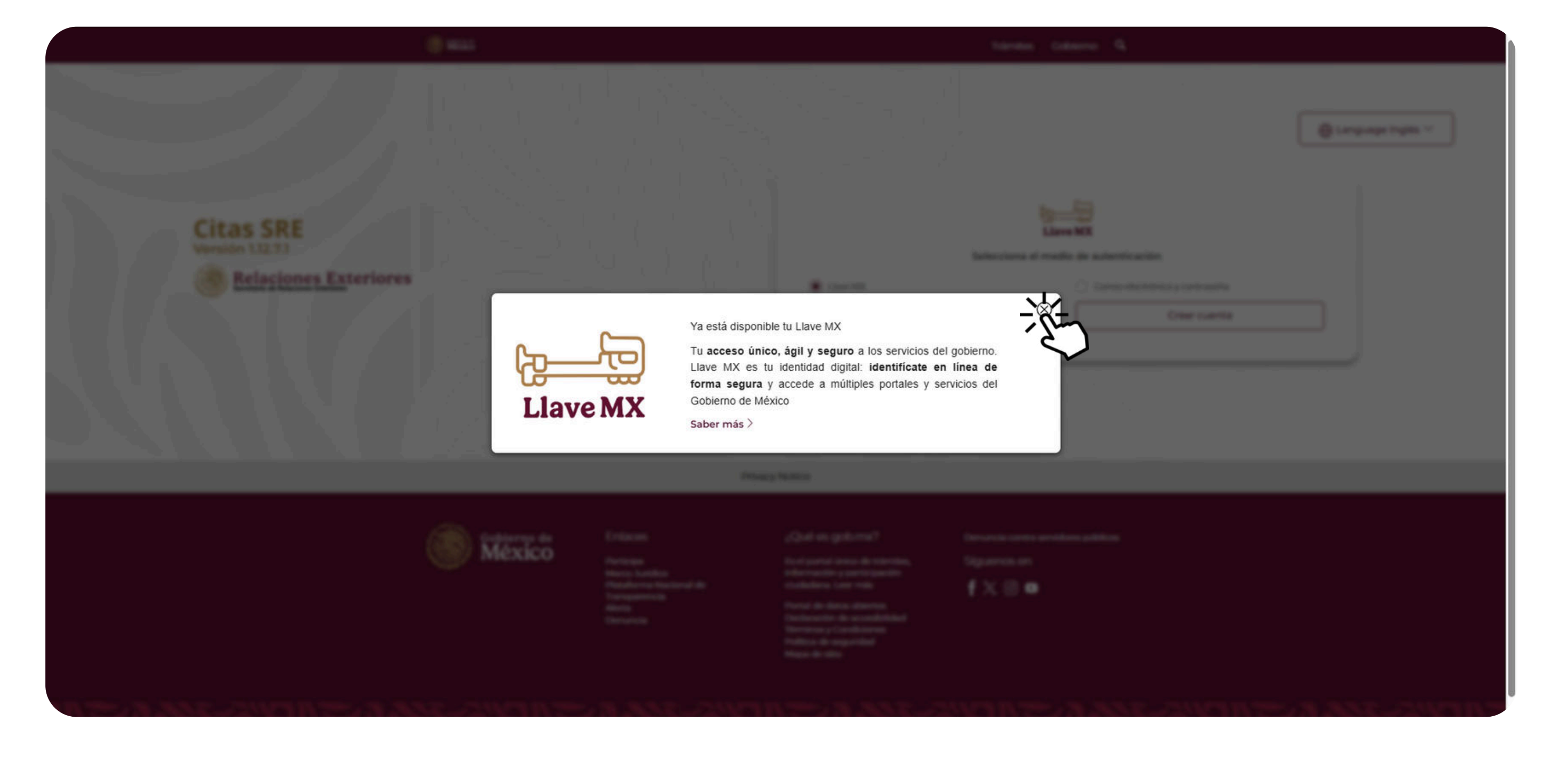

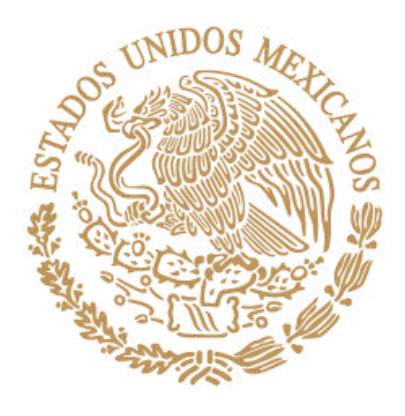

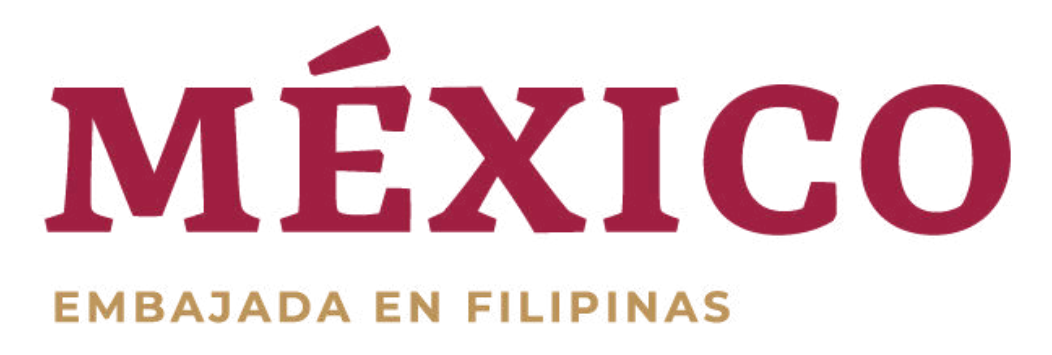

STEP 3: Choose "Inglés" for English in the language tab. (Please note that the website is still developing, you might still encounter Spanish words.)

STEP 4: Click "correo electrónico y contraseña"

STEP 5: Click "Create Account"

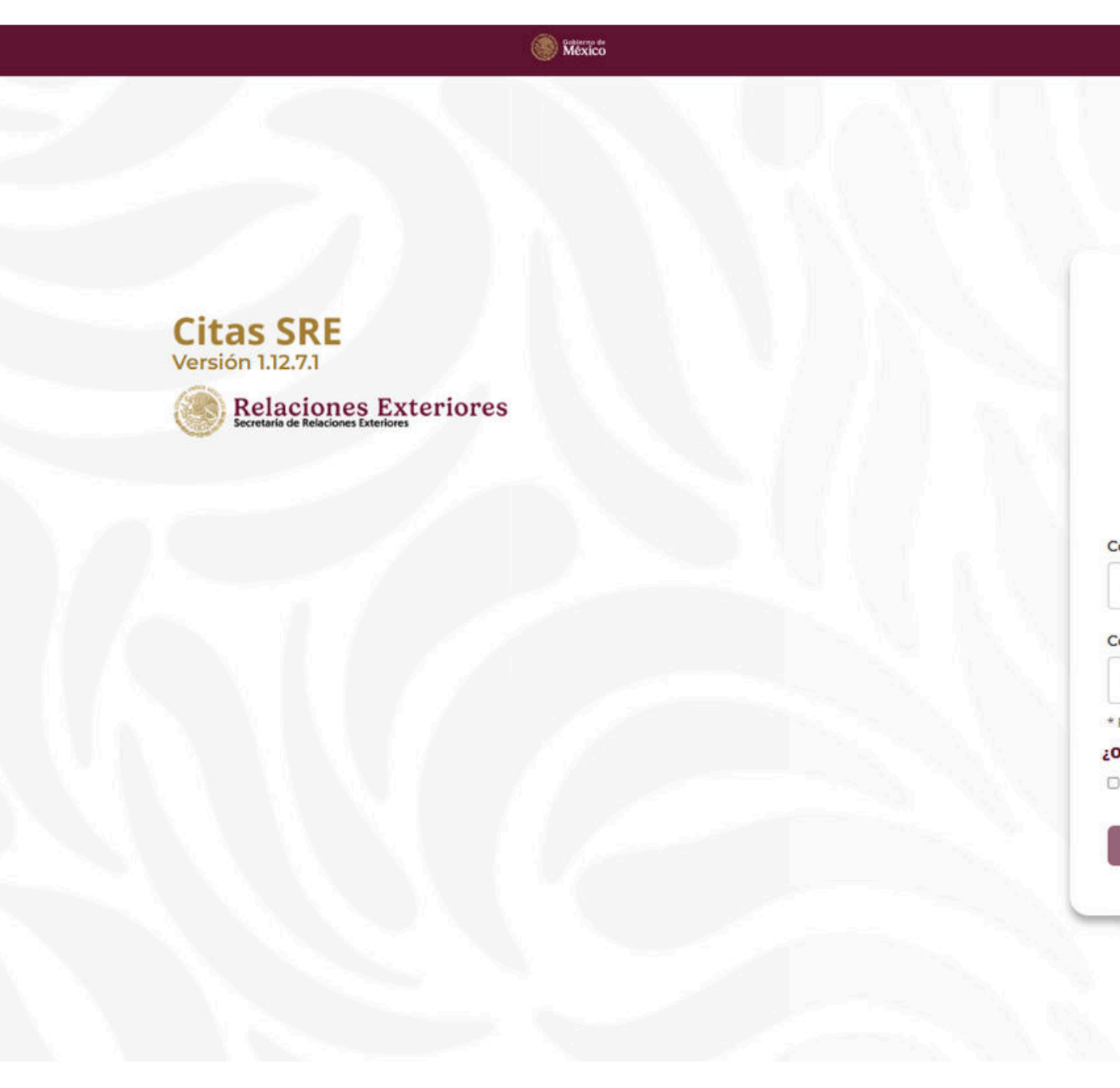

|                                                                                                    | ⊕ Language Inglés ∨             |
|----------------------------------------------------------------------------------------------------|---------------------------------|
|                                                                                                    | Español<br>Francés              |
| Llave MX                                                                                                    | Portug                          |
| Selecciona el medio de autenticación<br>Por favor, introduce tu correo electrónico y contraseña.<br>Serán validados por el sistema. | Chino tradicional<br>Vietnamita |
| Llave MX                                                                                                    |                                 |
| Ingresa tu correo electrónico                                                                                                    |                                 |
| ntraseña:•                                                                                                    |                                 |
| Escribe tu contraseña                                                                                                    |                                 |
| equired fields<br>vidaste tu contraseña?                                                                                            |                                 |
| He leido y acento los Términos y condiciones                                                                                        |                                 |
| The feldo y acepto los terminos y condiciones                                                                                       |                                 |

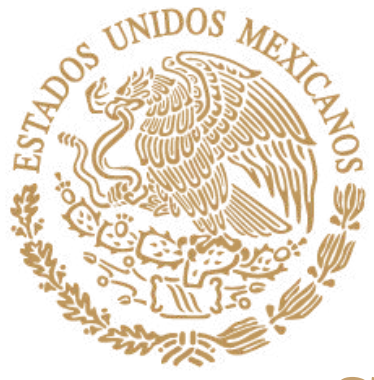

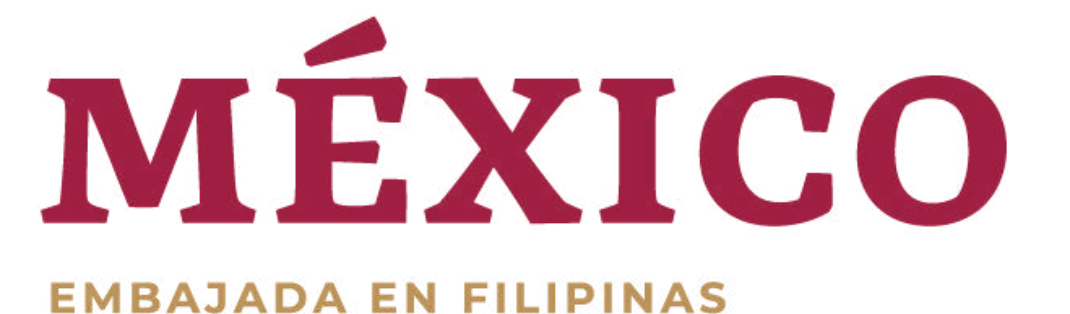

#### **STEP 6:**

# FILL UP THE NEEDED INFORMATION

Please see below for the emails

## accepted by the system:

- gmail.com
- hotmail.com.mx
- hotmail.com
- outlook.es
- icloud.com
- yahoo.com.mx
- live.com

\*Kindly provide a working local PHILIPPINE NUMBER and email SPECIFICALLY FOR THE APPLICANT as these information are used by the Embassy to contact the applicant.

> STEP 7: Click "Register"

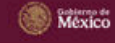

#### Create an account 🚱

| Services:       |                       | *Country:         |               | *State:                              |
|-----------------|-----------------------|-------------------|---------------|--------------------------------------|
| Oficinas Cons   | sulares 🗸 🗸           | Filipinas         |               | ✓ Manila                             |
| Default office  | 6                     | *Country of birt  | h:            | *Nationality:                        |
| MANILA          | ~                     | Filipinas         |               | ✓ Filipina                           |
| Name:           |                       | *Father's last na | me:           | Mother's last name:                  |
| JUANA           |                       | HERNANDEZ         |               | GARCIA                               |
| Primary telep   | hone number:          | Alternate telep   | none number:  | *Email address: 📀                    |
| Cod.<br>▶ +63 ✓ | Tel.<br>0999 999 9999 | Cod.<br>∎•∎ +52 ❤ | Tel.          | juanagarciahernandez070525@gmail.com |
| Set up a pass   | word: 🚱               |                   | *Confirm pass | sword: 😧                             |
|                 |                       |                   |               |                                      |

Required fields

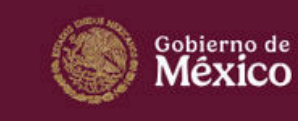

| Enlaces                |  |
|------------------------|--|
| Participa              |  |
| Marco Jurídico         |  |
| Plataforma Nacional de |  |
| Transparencia          |  |
| Alerta                 |  |

#### Trámites Gobierno Q

Show Password

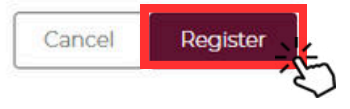

Qué es gob.mx?

s el portal único de trámites iformación y participación iudadana. Leer más Síguenos en 🕈 🕅 🕈

Denuncia contra servidores público

ortal de datos abiertos

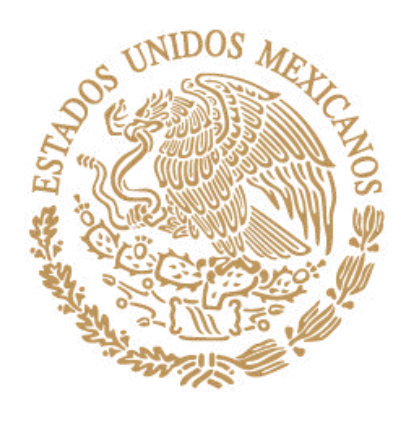

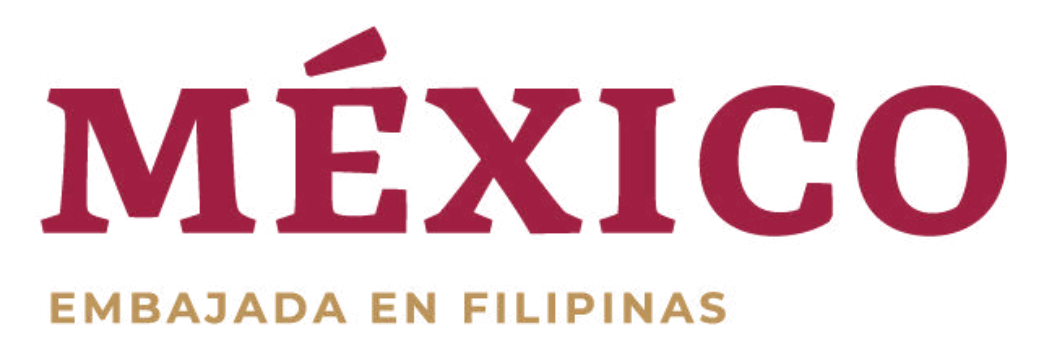

# **STEP 8:**

## Verify your email.

Follow the steps written on the email.

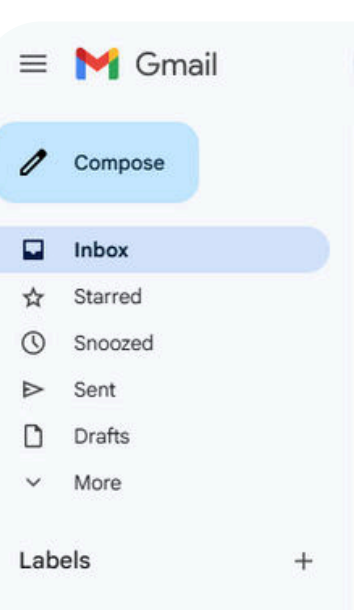

#### 0 🔟 🖻 🗄 : 4 ÷

Q Search mail

-

Registration for an appointment Inbox ×

Sistema de Citas <citas\_sre@sre.gob.mx> to me 💌

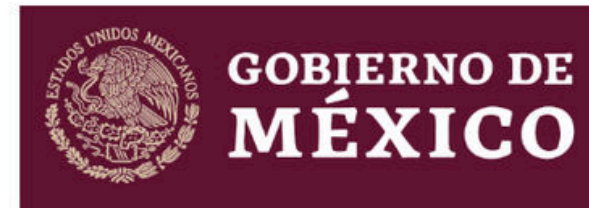

Dear user

You have registered your information in the appointment service website. Please validate your account Here Start

莊

Token de validación: 8mXvKiYP

You will not be able to start a sesión if your account has not been validated

If you need assistance, please click Here, copia y pega la siguiente URL en tu navegador web:

MDdhMTczOTA2NzMzYjVjZGViMjg5Y2VhMjc5ZWiwNTc4ZmU1OGi2N2ZiMDYzMDdiZTA1NTg5NTVIYzQyY2MifQ==

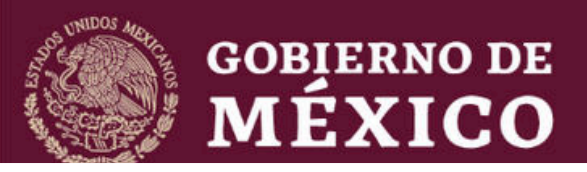

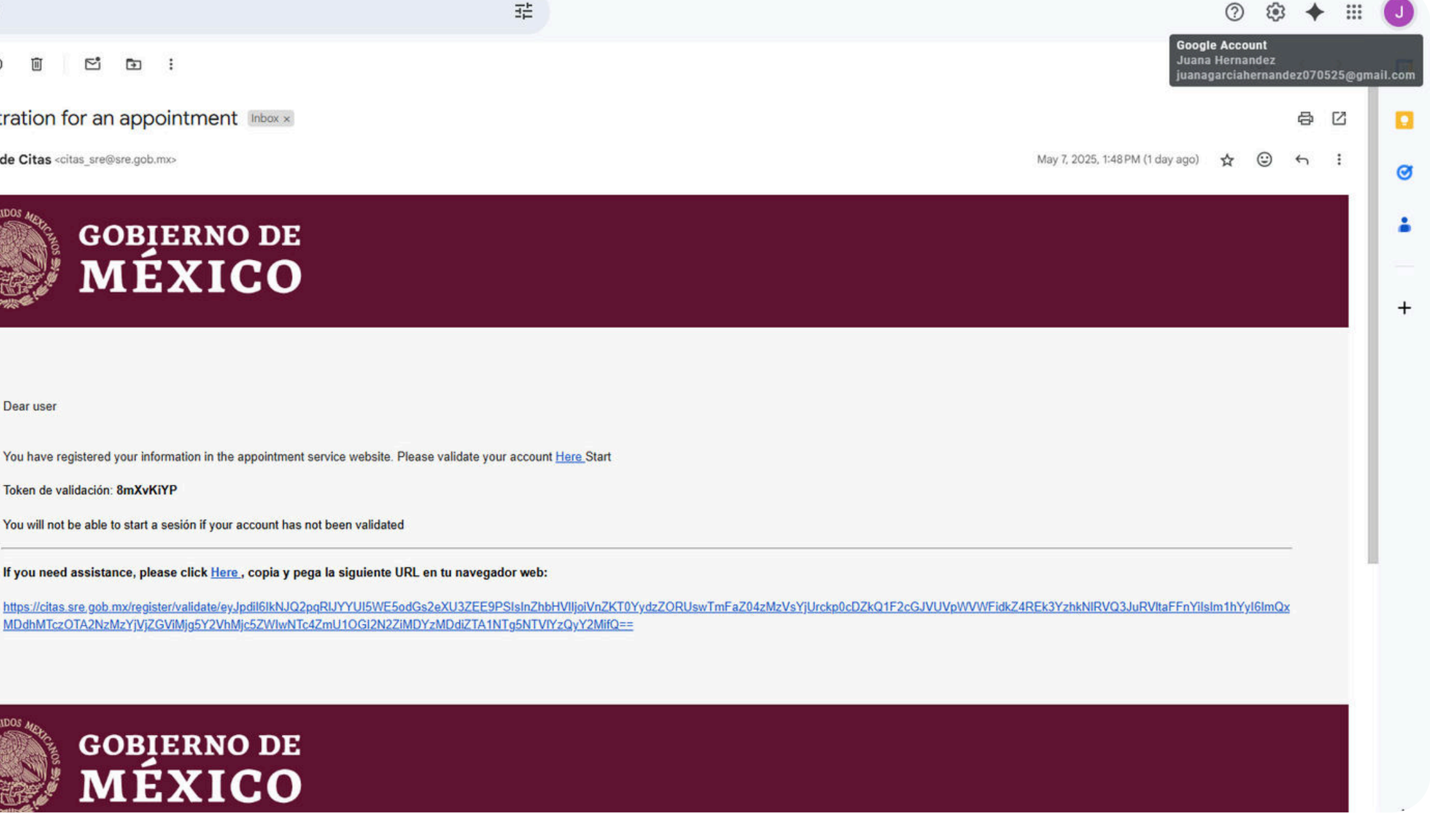

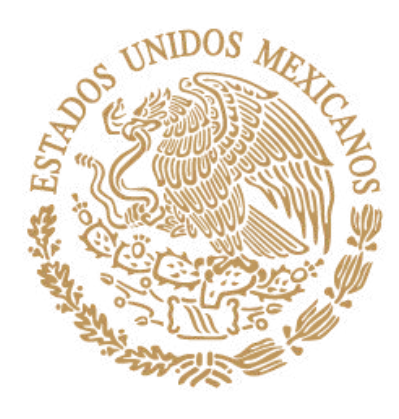

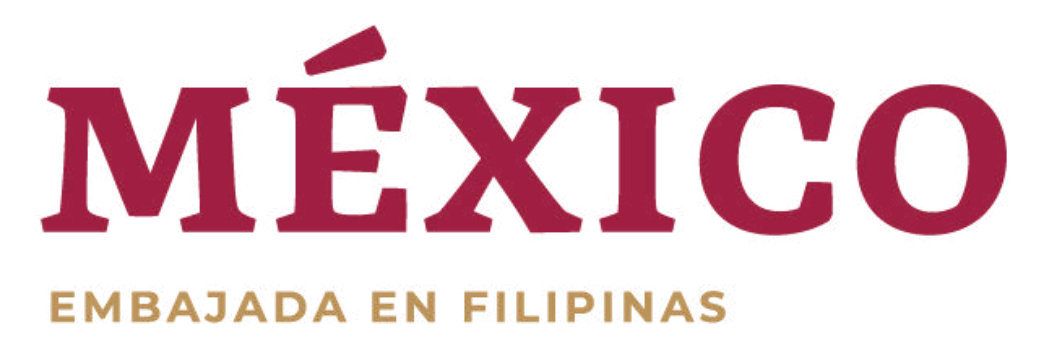

#### **STEP 9:**

# Input your registered email and password.

## **STEP 10:**

Tick the box.

# STEP 11: Click "Start"

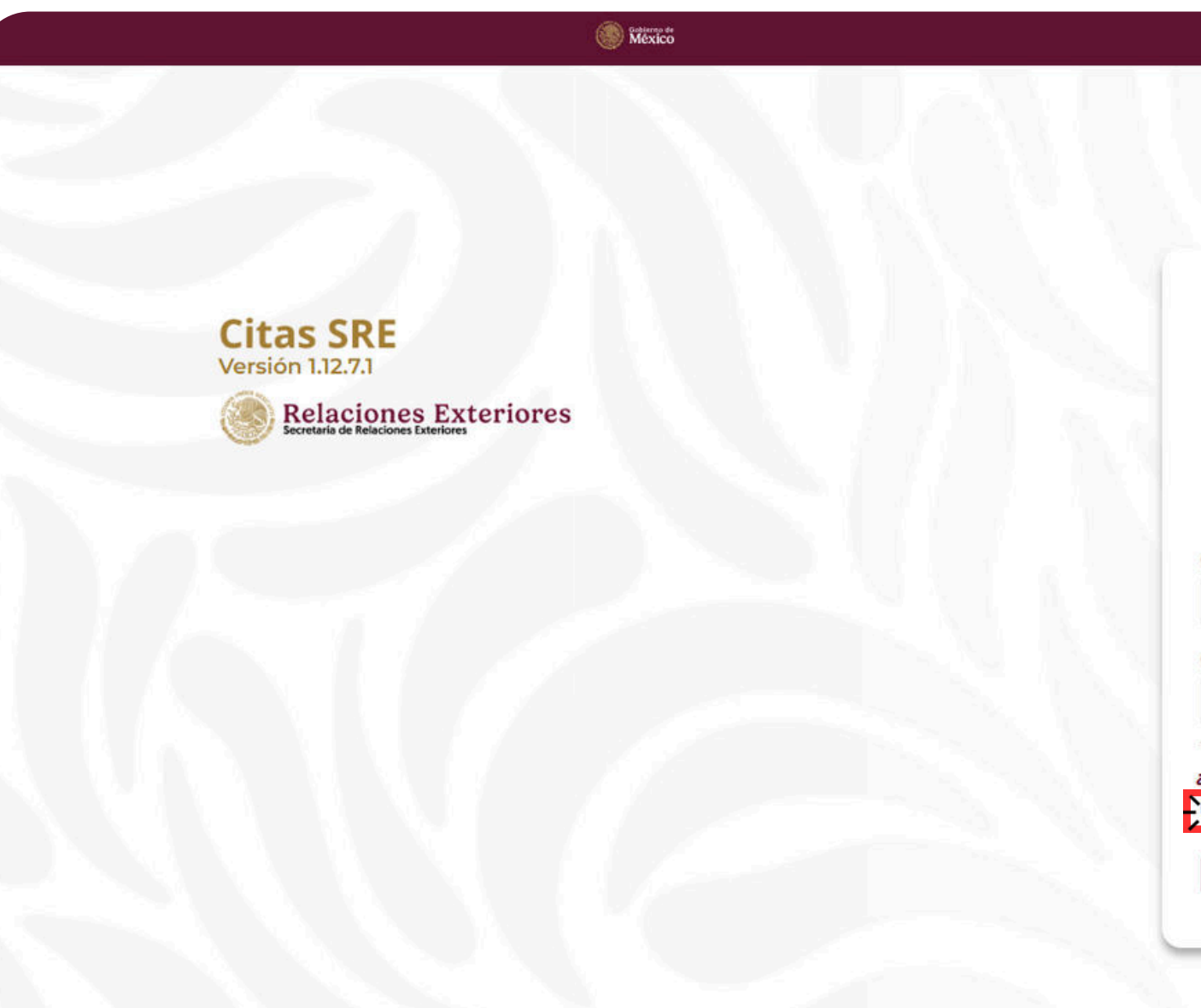

|                              |                                                                                                    |                        | ⊕ Language Inglés ∨ |
|------------------------------|----------------------------------------------------------------------------------------------------|------------------------|---------------------|
|                              |                                                                                                    |                        | <b>W</b>            |
|                              |                                                                                                    |                        |                     |
|                              | ₩ <u></u>                                                                                                    |                        |                     |
|                              | Llave MX                                                                                                    |                        |                     |
| Po                           | Selecciona el medio de autentica                                                                                                    | acion<br>v contraseña  |                     |
| FO                           | Serán validados por el sistema                                                                                                    | a.                     |                     |
|                              | 27427                                                                                                    |                        |                     |
| C Llave MX                   | Correctel                                                                                                    | sctrónico v contraseña |                     |
|                              |                                                                                                    |                        |                     |
| orreo electrónico:*          |                                                                                                    |                        |                     |
| uanagarciahernandez07052     | 25@gmail.com                                                                                                    |                        |                     |
| antracoña.                   |                                                                                                    |                        |                     |
| ontrasena.                   |                                                                                                    |                        |                     |
|                              |                                                                                                    |                        |                     |
| Required fields              |                                                                                                    |                        |                     |
| lvidaste tu contraseña?      |                                                                                                    |                        |                     |
| He leido y acepto los Términ | <u>os y condiciones</u>                                                                                                    |                        |                     |
|                              |                                                                                                    |                        |                     |
| Start                        | - 1-                                                                                                    | Create account         |                     |
|                              | $\mathbf{\mathbf{\mathbf{\mathbf{\mathbf{\mathbf{\mathbf{\mathbf{\mathbf{\mathbf{\mathbf{\mathbf{\mathbf{\mathbf{\mathbf{\mathbf{\mathbf{\mathbf{$ |                        |                     |
|                              |                                                                                                    |                        |                     |

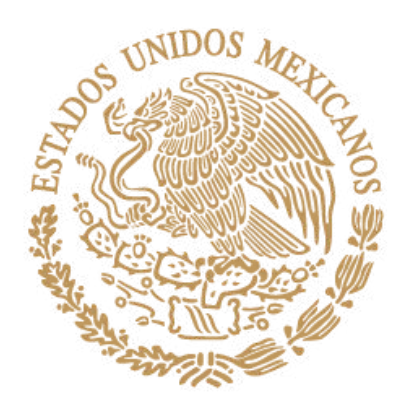

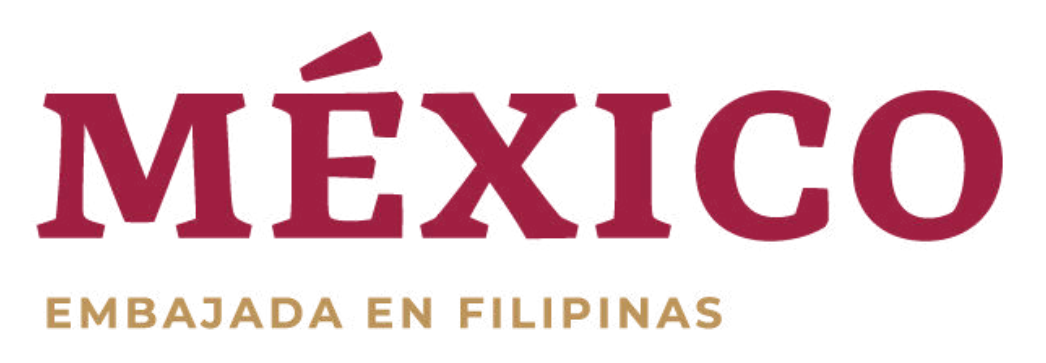

# STEP 12: Input Captcha code.

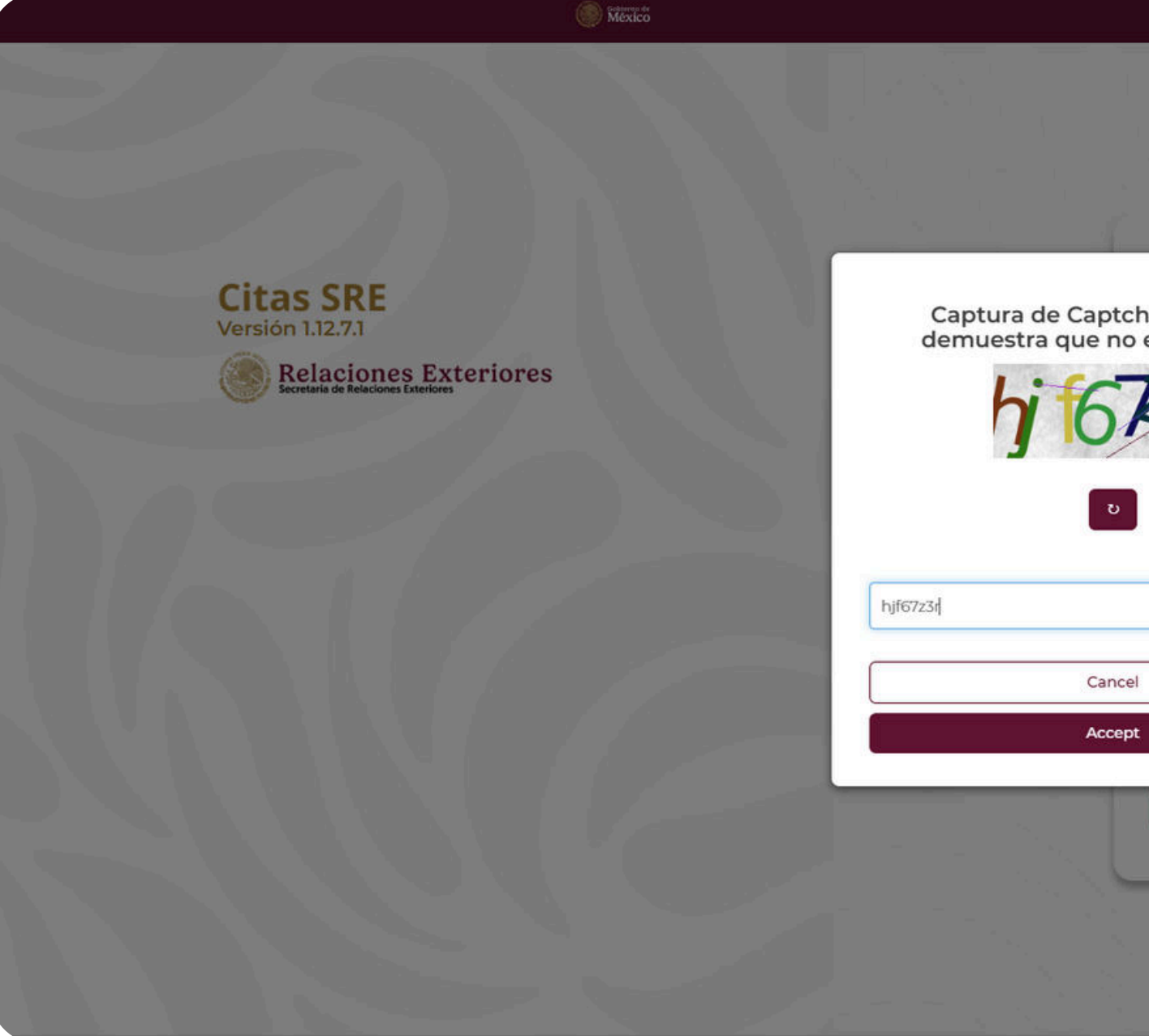

|           |                                                    | ( Drangooge marco |
|-----------|----------------------------------------------------|-------------------|
|           |                                                    |                   |
|           |                                                    |                   |
|           |                                                    |                   |
| or favor, | Selecciona el medio de autenticación               |                   |
|           | vor, introduce tu correo electrónico y contraseña. |                   |
|           | Serán validados por el sistema.                    |                   |
|           |                                                    |                   |
|           | Correo electrónico y contraseña                    |                   |
|           |                                                    |                   |
|           | igmail.com                                         |                   |
|           |                                                    |                   |
| ]         |                                                    |                   |
|           |                                                    |                   |
|           |                                                    |                   |
|           | r condiciones                                      |                   |
| -38       |                                                    |                   |
| Start     | Create account                                     |                   |
|           |                                                    |                   |
|           |                                                    |                   |
|           |                                                    |                   |
|           |                                                    |                   |

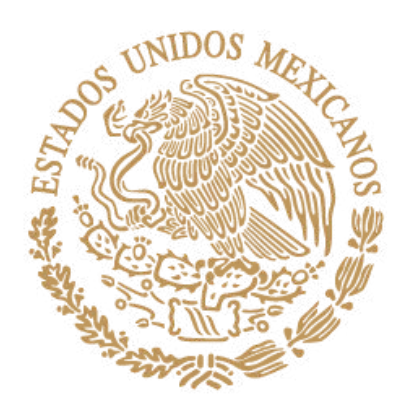

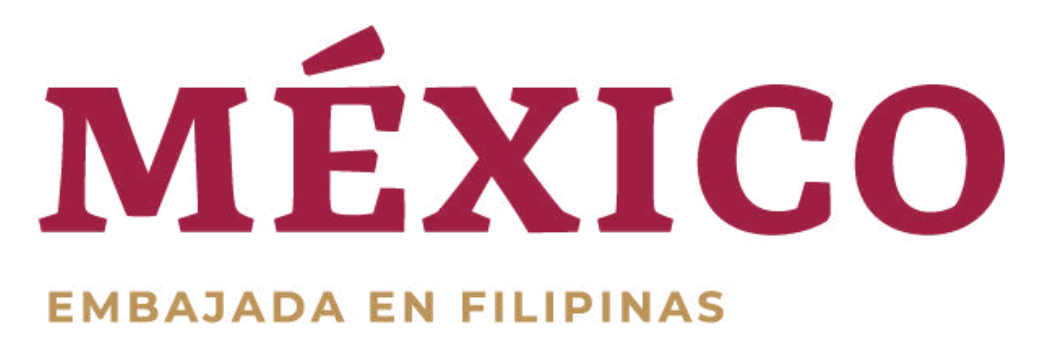

México

Appointments VI.12.7.1 Check appointments

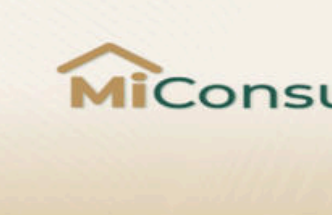

Declaración de accesibilidad

Términos y Condiciones

# STEP 13: Click "Schedule"

#### Appointments from JUANA:

| Current a | appointments |       |                       |               |
|-----------|--------------|-------|-----------------------|---------------|
|           |              |       | To start scheduling a | in appointmer |
|           | Time         | Talla | Applicant             | Office        |

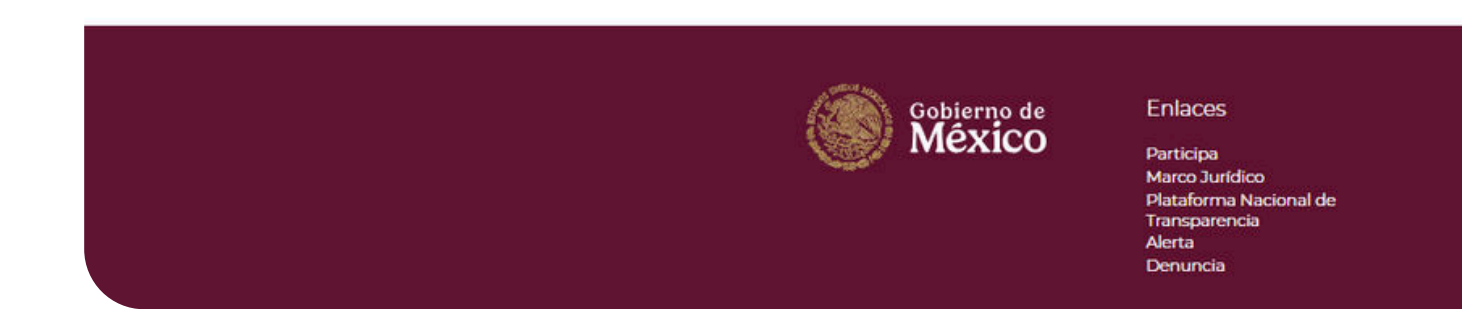

|                                                     |                                             | Trámite        | es Gobierno C          |
|-----------------------------------------------------|---------------------------------------------|----------------|------------------------|
|                                                     |                                             | JUANA HEF      | RNANDEZ GARCIA         |
| ula                                                 | do                                          |                | _ ⊕                    |
|                                                     |                                             |                | Idioma:<br>Inglés<br>V |
|                                                     |                                             |                | Schedule               |
| nent, click '                                       | "Schedule".                                 |                | ×                      |
| ice                                                 | Service                                     | Status         | Actions                |
|                                                     |                                             |                | Previous Next          |
| )ué es go                                           | b.mx?                                       | Denuncia contr | ra servidores públicos |
| el portal úni<br>ormación y j<br>dadana. <u>Lee</u> | ico de trámites,<br>participación<br>er más | Síguenos er    | 1                      |
|                                                     |                                             |                |                        |

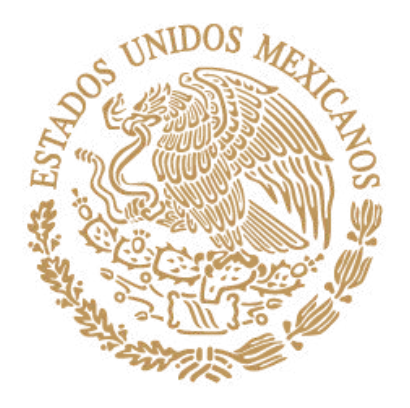

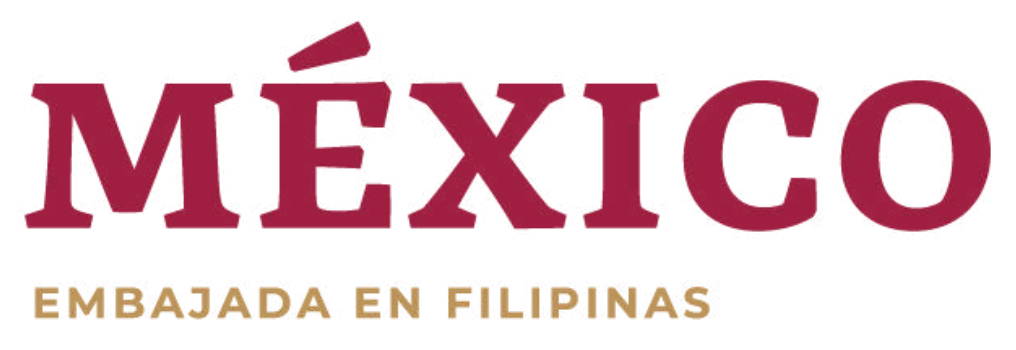

Please take note that if the message "no office found" appears, it means that there are no appointments available for the current month, and you should monitor the website for new appointments. We do not receive appointments through the phone or email.

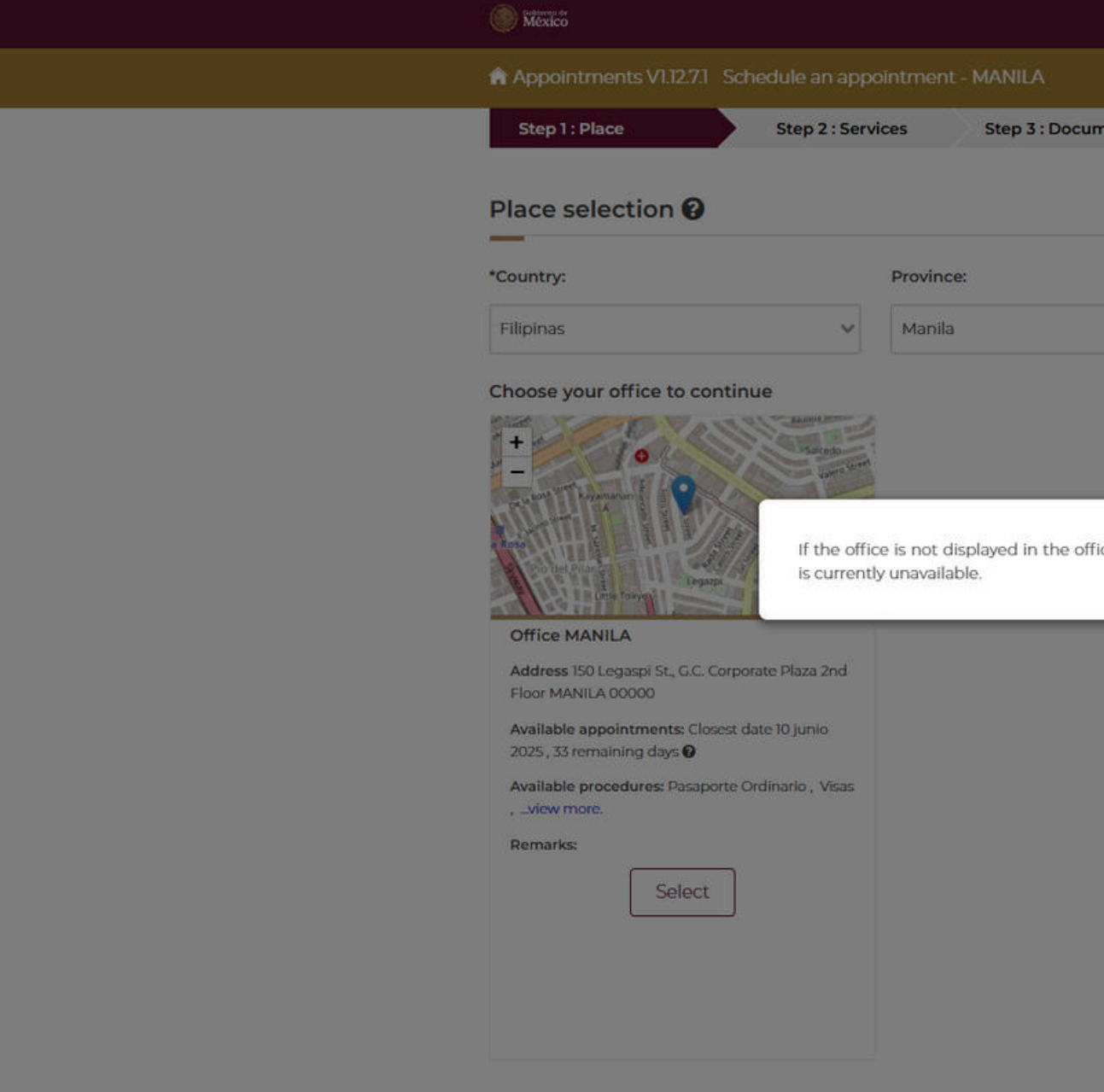

|               |            |                  | Frámites Gobierno   | a, |
|---------------|------------|------------------|---------------------|----|
|               |            | AUC              | NA HERNANDEZ GARCIA |    |
| ments         | Step 4     | : Contact        | Step 5 : Calendar   |    |
|               |            |                  |                     |    |
|               |            |                  |                     |    |
|               |            | *Consular Office | 21<br>21            |    |
|               | ~          | MANILA           |                     | ~  |
|               |            |                  |                     |    |
|               |            |                  |                     |    |
|               |            |                  |                     |    |
| fices catalog | it is boca | (X)              |                     |    |
| nces catalog, | it is beca | usen             |                     |    |
| _             | _          | _                |                     |    |
|               |            |                  |                     |    |
|               |            |                  |                     |    |
|               |            |                  |                     |    |
|               |            |                  |                     |    |

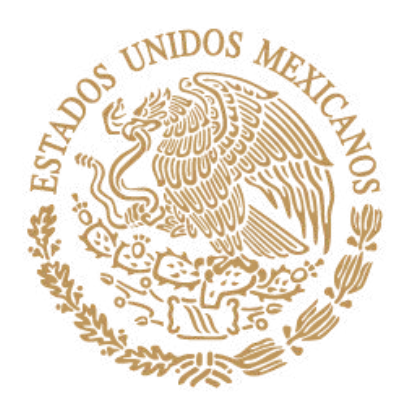

**STEP 14:** 

MANILA

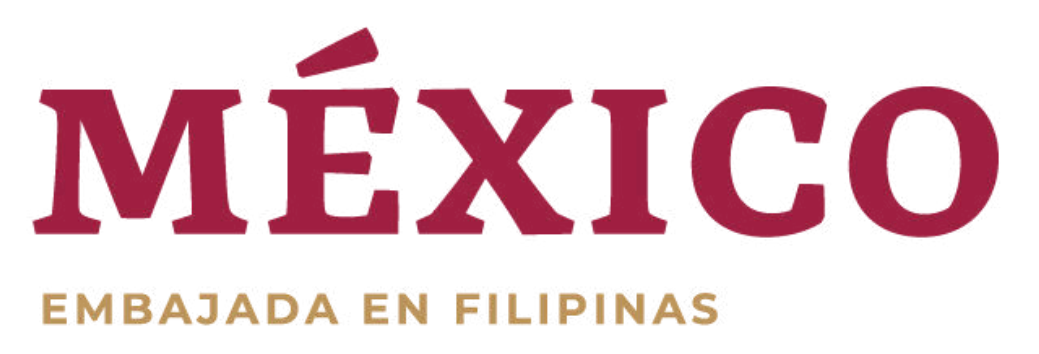

Appointments V1.12.7.1 Schedule an appointment - MANILA Step 1: Place Step 2 : Services Step 3 : Doo Place selection 😮 \_ \*Country: Province: Filipinas Manila  $\mathbf{v}$ Choose your office to continue Select "MANILA" for the consular office then click "Select" for Office Office MANILA Address 150 Legaspi St., G.C. Corporate Plaza 2nd Floor MANILA 00000 Available appointments: Closest date 10 junio 2025, 33 remaining days 🚱 Available procedures: Pasaporte Ordinario, Visas , ...view more. Remarks:

Mexico

|         |                  | Trámites Gobierno 🔍     |  |
|---------|------------------|-------------------------|--|
|         | C                | UANA HERNANDEZ GARCIA 🗸 |  |
| cuments | Step 4 : Contact | Step 5 : Calendar       |  |
|         |                  |                         |  |
|         | *Consular Of     | fice:                   |  |
|         | ✓ MANILA         | <u> </u>                |  |
|         |                  | L)                      |  |

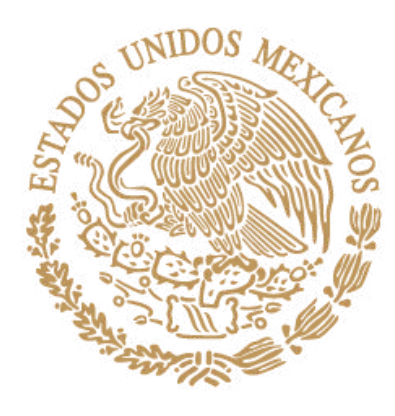

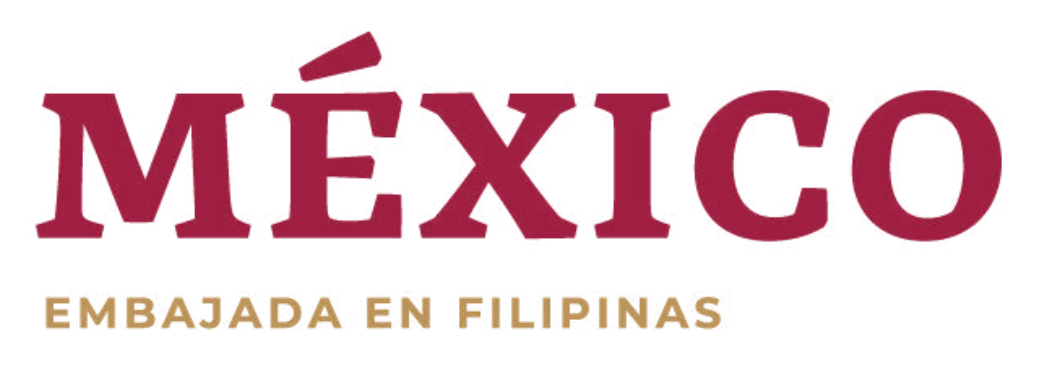

### **STEP 15:**

Make sure that "Office MANILA" was selected then click "Accept".

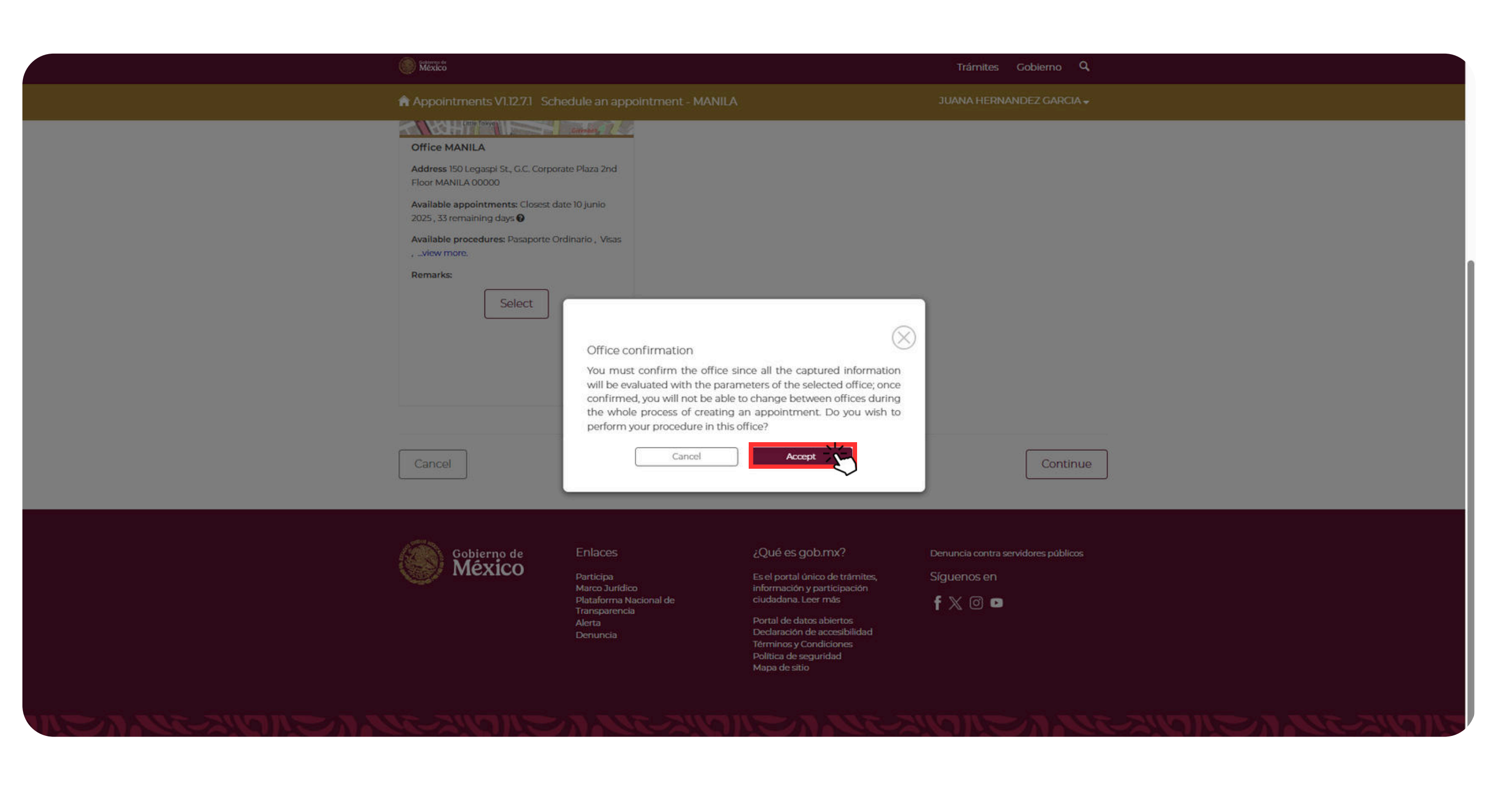

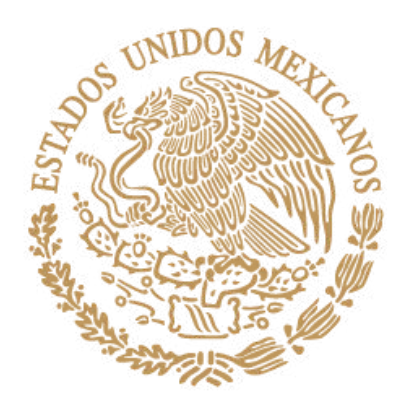

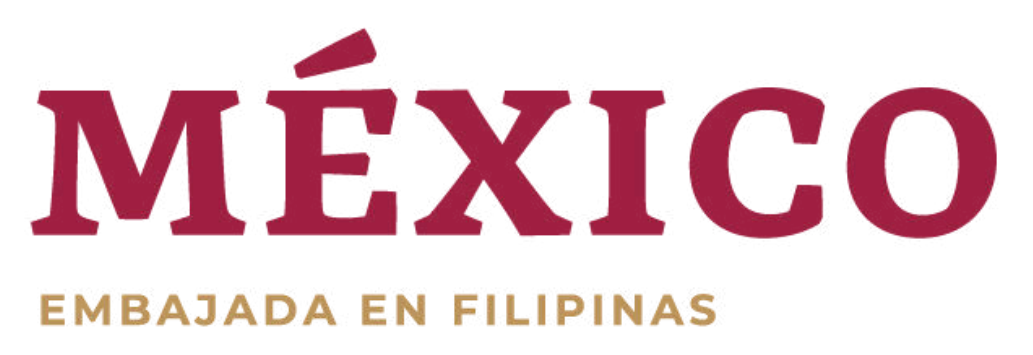

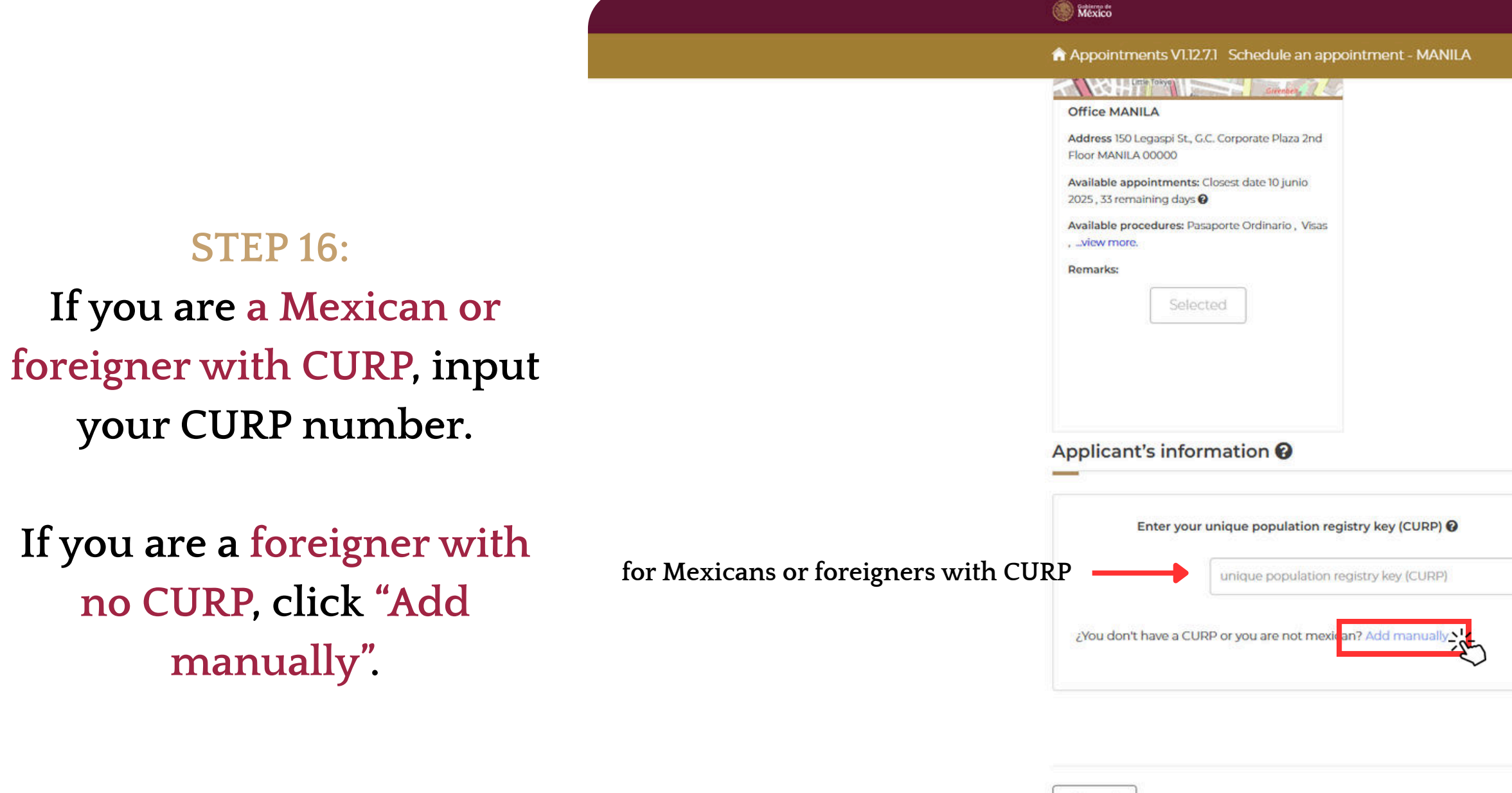

Cancel

| Trámites Gobierno 🔍         |  |
|-----------------------------|--|
| JUANA HERNANDEZ GARCIA 😽    |  |
|                             |  |
|                             |  |
|                             |  |
|                             |  |
|                             |  |
|                             |  |
|                             |  |
|                             |  |
|                             |  |
|                             |  |
|                             |  |
| Search                      |  |
|                             |  |
| for foreigners with no CURP |  |
|                             |  |
|                             |  |
| Continue                    |  |

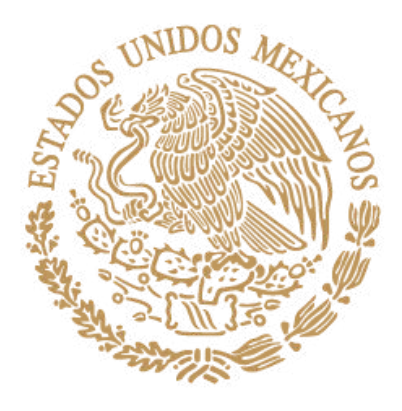

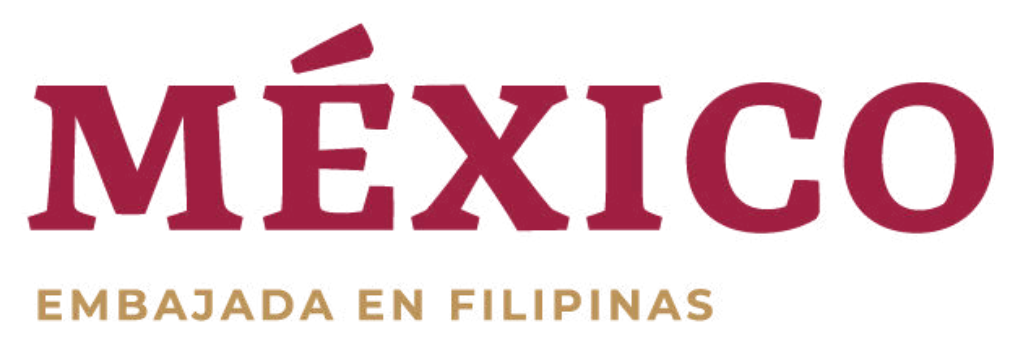

**STEP 17:** Fill up the personal data of the applicant according to his/her valid passport.

For reference of filipino citizens: First name = Given name Last name = Surname Second surname = Middle name

# **STEP 18:** Click "Verify"

**STEP 19:** Click "Continue"

| California de                          |                   |                          |
|----------------------------------------|-------------------|--------------------------|
| Wexico                                 |                   | Trámites Gobierno Q      |
| Appointments V1.12.7.1 Schedule an app | ointment - MANILA | JUANA HERNANDEZ GARCIA 🗸 |
|                                        |                   |                          |
| Applicant N° 1:                        |                   |                          |
| Personal dates                         |                   |                          |
|                                        |                   |                          |
| *First Name:                           | *Last Name:       | second surname:          |
| JUANA                                  | HERNANDEZ         | GARCIA                   |
| *Date of birth:                        | *Gender:          | *Nationality:            |
| 2025-05-07                             | Femenino          | Filipina 🗸               |
| *Marital Status:                       |                   |                          |
| Soltero(a) 🗸                           |                   |                          |
| Place of birth 😧                       |                   |                          |
|                                        |                   |                          |
| * Country:                             | *Province:        |                          |
| Filipinas 🗸                            | Manila            |                          |
| City:                                  |                   |                          |
| MANILA                                 |                   |                          |
|                                        |                   |                          |

Has the applicant already obtained a passport and/or consular registration previously?: 📀

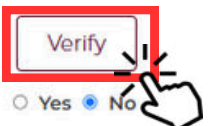

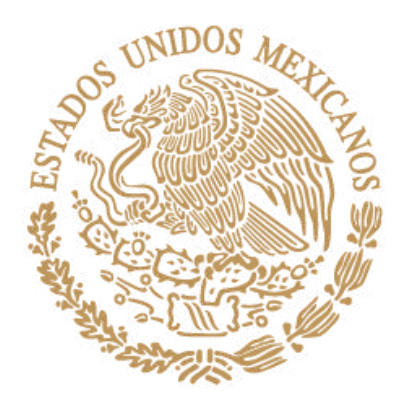

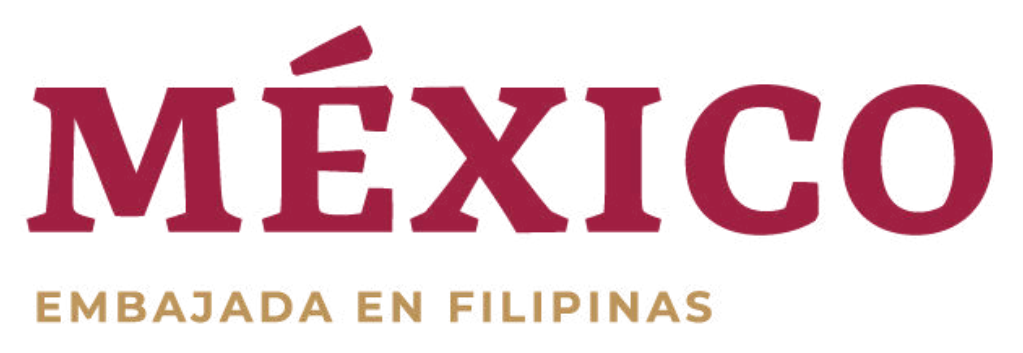

STEP 20: Choose the type of service you wish to process.

\*Kindly be informed that the system will only display the current available services, if the service you are looking for is not shown, it means that there are no available slots for that service.

> STEP 21: Upon choosing, click "Continue"

| W México                  |                                                                                                    |                                                                                                    |                                                                                                    | Trámites Gobierno <b>Q</b>                                                                                                    |
|---------------------------|----------------------------------------------------------------------------------------------------|----------------------------------------------------------------------------------------------------|----------------------------------------------------------------------------------------------------|----------------------------------------------------------------------------------------------------|
| Appointments V1.12.7.1 S  | chedule an appointment -                                                                                                    | - MANILA - 109062025-648                                                                                                    | 69                                                                                                    | JUANA HERNANDEZ GARCIA 🗸                                                                                                    |
| Step 1 : Place            | Step 2 : Services                                                                                                    | Step 3 : Documents                                                                                                    | Step 4 : Contact                                                                                                    | Step 5 : Calendar                                                                                                    |
| Procedure alternativ      | ves 😧<br>that you need                                                                                                    |                                                                                                    |                                                                                                    | 00:59:48                                                                                                    |
| Procedure available JUANA | A HERNANDEZ GARCIA                                                                                                    |                                                                                                    |                                                                                                    |                                                                                                    |
| • Choose one 🕢            |                                                                                                    |                                                                                                    |                                                                                                    |                                                                                                    |
|                           |                                                                                                    |                                                                                                    |                                                                                                    | Add                                                                                                    |
| Cancel                    |                                                                                                    |                                                                                                    |                                                                                                    | Continue                                                                                                    |
| Gobierno de               | Enlaces                                                                                                    | ¿Qué es gob.n                                                                                                    | ם ?אר                                                                                                    | Denuncia contra servidores públicos                                                                                                    |
| Wiexico                   | Participa<br>Marco Jurídico<br>Plataforma Nacional de<br>Transparencia<br>Alerta<br>Denuncia                                                 | Es el portal único o<br>información y part<br>ciudadana. Leer m<br>Portal de datos ab<br>Declaración de aco<br>Términos y Condic<br>Política de segurid<br>Mana de citic                                                                                                    | de trámites, S<br>icipación<br>iás<br>iertos<br>cesibilidad<br>iones<br>lad                                                                                                    | Siguenos en<br>f ≫ @                                                                                                    |
|                           | Appointments VI.12.71 S  Step 1 : Place  Procedure alternation Attention!: Select only the one of  Choose one  Visas  Cancel  Cancel  Cancel | Appointments V1221 Schedule an appointment   Step 1: Place Step 2: Services <b>Procedure alternatives @ Atention: Select only the one that you need</b> • choose one @ • Choose one @ • Visas Visas <b>Cancel Example: Example:</b> | <ul> <li>▲ Appointments V1/27.1 Schedule an appointment - MANILA - 109062025-648</li> <li>Step 1: Place Step 2: Services Step 3: Documents</li> <li>Procedure alternatives ?</li> <li>Attention!: Select only the one that you need</li> <li>Procedure available JUANA HERNANDEZ GARCIA</li> <li>• Choose one ?</li> <li>© Visas</li> </ul> | Appointments VI.12.71 Schedule an appointment - MANILA - 109062025-64869   Step 1: Place   Step 1: Place Step 3: Documents   Chocedure alternatives (*)   Attention:: Select only the one that you need   Procedure available JUANA HERNANDEZ GARCIA   • Choose one (*)   Visas   • Choose one (*)   Concel   • Visas   Enlaces   • Choose Deferring deferring deferring de Distriction   Enlaces   Autoritation: Selection de trianities, inclusion de trianities, inclusion de trianities, inclusion de consultidod participación ciudana. Leer más   Participa Materia   Autoritation: Selection de consultidod de trianities, inclusion de consultidod participación ciudana. Leer más Participa Materia Denuncia Contractor de consultidod de trianities, inclusion de consultidod trianices y consultidod trianices y consultidod trianices y consultidod trianices y consultidod trianices y consultidod trianices y consultidod trianices y consultidod trianices y consultidod trianices y consultidod trianices y consultidod trianices y consultidod trianices y consultidod trianices y consultidores |

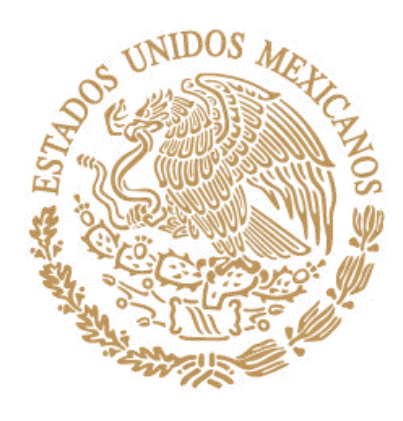

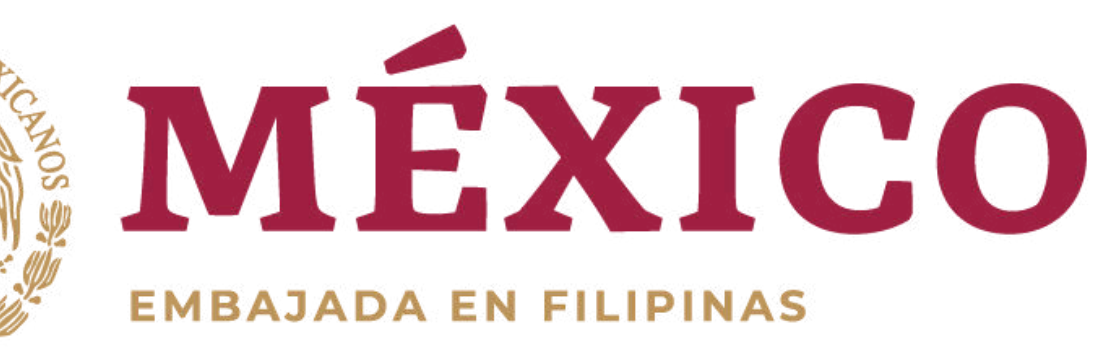

|                                                                                                    | () Mex                                                          | rico                                                                                                    |                                                                                                    |                                                                                                   | Trámites Gobierno Q                                           |
|----------------------------------------------------------------------------------------------------|-----------------------------------------------------------------|----------------------------------------------------------------------------------------------------|----------------------------------------------------------------------------------------------------|---------------------------------------------------------------------------------------------------|---------------------------------------------------------------|
|                                                                                                    | 👚 Арр                                                           | oointments V1.12.7.1 Schedule an appo                                                                                            | pintment - MANILA - 109062025-6                                                                                                    | 4869                                                                                              | JUANA HERNANDEZ GARCIA 😽                                      |
| STEP 22:<br>Choose the type of<br>procedure you wish to<br>process.                                               | Ster<br>Proced<br>Proced                                        | p 1 : Place Step 2 : Servi<br>edure alternatives ?<br>on!: Select only the one that you need<br>dure available JUANA HERNANDEZ C | Step 3 : Documents                                                                                                    | Step 4 : Contact                                                                                  | Step 5 : Calendar<br>00:59:36                                 |
| For reference:<br>Sin permiso del INM = without<br>permission to perform paid                                     | *Proced<br> j <sup>6</sup> in per<br>Sin p<br>Con r<br>∢<br>Can | dure type:<br>ermiso del INM<br>permiso del INM<br>permiso del INM (Validación vía servicio                                      | *sub-procedure:                                                                                                    | ~                                                                                                 | Continue                                                      |
| activities<br>Con permiso del INM = with<br>permission (applicant must have<br>NUT to process this type of visa). |                                                                 | Gobierno de Enlaces<br>México Participa<br>Marco Jurídico<br>Plataforma Na<br>Transparencia<br>Alerta<br>Denuncia                | ¿Quế es go<br>Es el portal ún<br>información y<br>icional de ciudadana. Les<br>Portal de dato<br>Declaración de<br>Términos y Co<br>Política de seg<br>Mapa de sitio | b.mx? I<br>co de trámites, S<br>participación<br>er más<br>e accesibilidad<br>ndiciones<br>uridad | Denuncia contra servidores públicos<br>Síguenos en<br>f 💥 🞯 💿 |

VISTOR SULVISTOR SULVISTOR SULVISTOR SULVISTOR

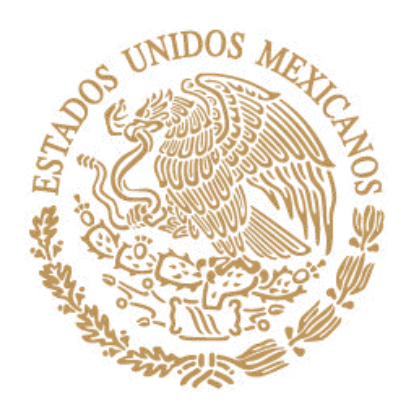

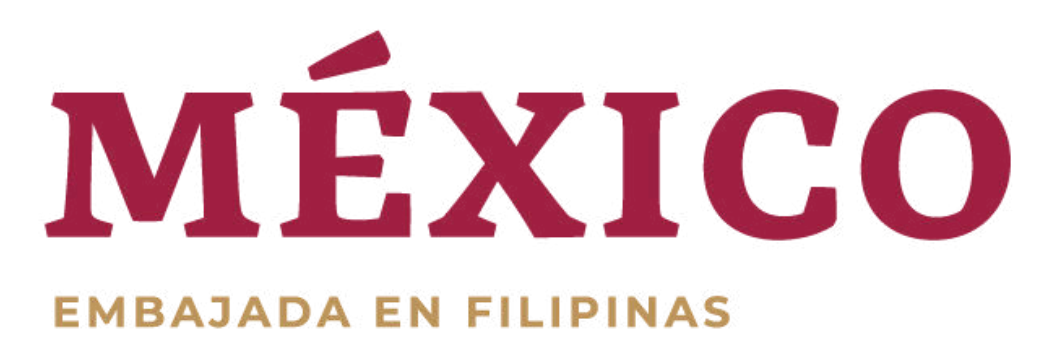

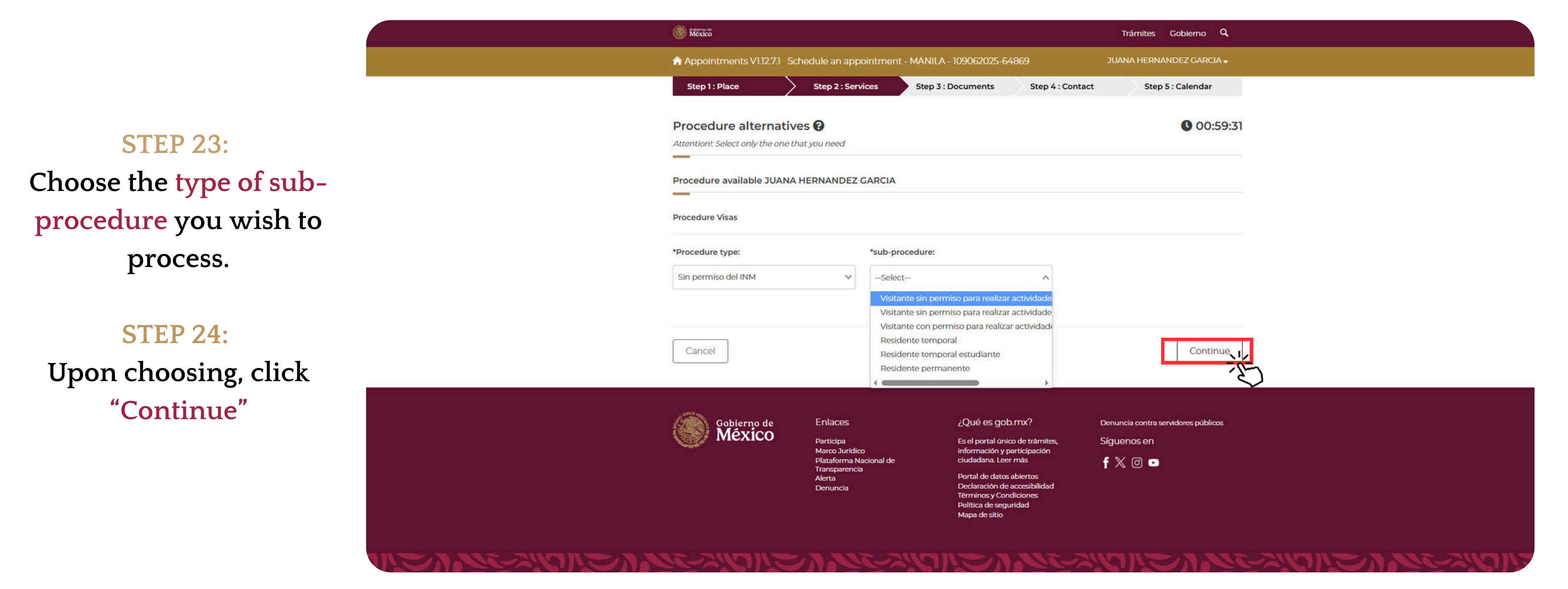

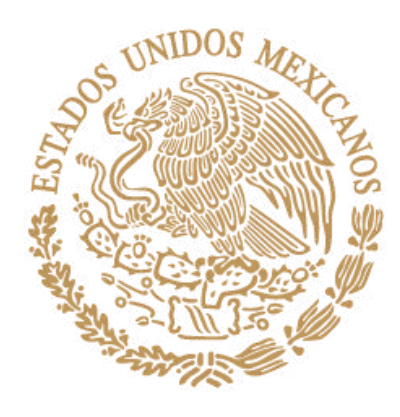

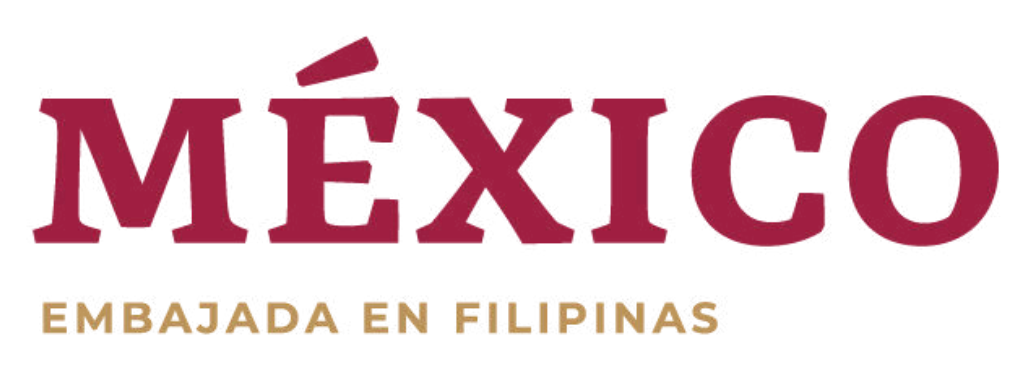

#### **STEP 25**:

Fill up the form with the details of the applicant's parents/guardian.

(Please ensure that all sections with an asterisk sign (\*) are filled out)

| Bibliorie de México                    | Trámites Gobierno 🔍                 |                          |  |  |
|----------------------------------------|-------------------------------------|--------------------------|--|--|
| Appointments V1.12.7.1 Schedule an app | ointment - MANILA - 109062025-64869 | JUANA HERNANDEZ GARCIA 🗸 |  |  |
|                                        |                                     |                          |  |  |
| *Kinship #1                            |                                     |                          |  |  |
| Select                                 |                                     | ~                        |  |  |
| Ingrese su curp                        | *First Name                         | *Last Name               |  |  |
| Curp                                   | introduce first name                | Introduce last name      |  |  |
| second surname                         | *Date of birth                      | *Gender                  |  |  |
| Introduce second surname               | YYYY-MM-DD                          | Select V                 |  |  |
| *País de nacimiento                    | *Nationality                        | _                        |  |  |
| Select V                               | Select                              | •                        |  |  |
| *Kinship #2                            |                                     |                          |  |  |
| Select                                 |                                     |                          |  |  |
| Ingrese su curp                        | *First Name                         | *Last Name               |  |  |
| Curp                                   | introduce first name                | Introduce last name      |  |  |
| second surname                         | *Date of birth                      | *Gender                  |  |  |
| Introduce second surname               | YYYY-MM-DD                          | Select V                 |  |  |
| *País de nacimiento                    | *Nationality                        |                          |  |  |
| Select V                               | Select                              | ,                        |  |  |
| Documento Probatorio de Identidad      |                                     |                          |  |  |

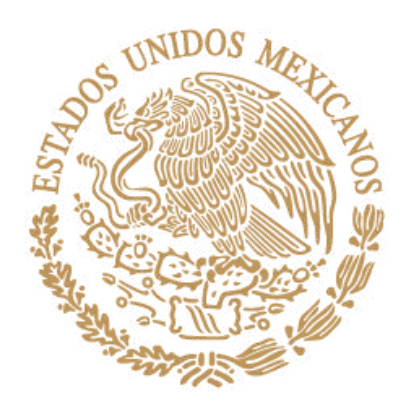

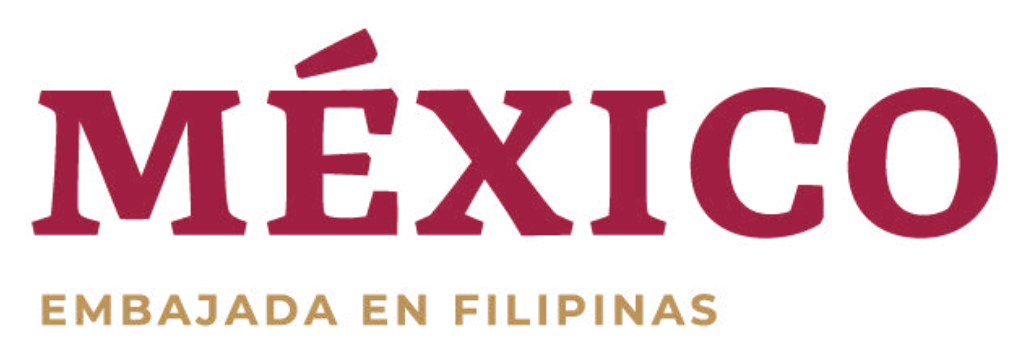

|                                       | México                                         | () México                                                               |                  | rámites Gobierno <b>Q</b> |  |  |  |
|---------------------------------------|------------------------------------------------|-------------------------------------------------------------------------|------------------|---------------------------|--|--|--|
|                                       | Appointments V1.12.7.1 Schedule an app         | Appointments V1.12.7.1 Schedule an appointment - MANILA - 109062025-648 |                  |                           |  |  |  |
|                                       | Step 1 : Place Step 2 : Ser                    | rices Step 3 : Documents                                                | Step 4 : Contact | Step 5 : Calendar         |  |  |  |
|                                       | Applicant 's address 🚱                         |                                                                         |                  | 00:52:28                  |  |  |  |
| STEP 26:<br>Fill up the form with the | Address of JUANA HERNANDEZ GARCIA<br>*Country: | *Province:                                                              |                  |                           |  |  |  |
| applicant's datails                   | Filipinas × 🗸                                  | Manila                                                                  | ~                |                           |  |  |  |
| applicatil s details                  | *Direction:                                    |                                                                         |                  |                           |  |  |  |
| (Please ensure that all sections      | MAKATI                                         |                                                                         |                  |                           |  |  |  |
| with an asterisk sign (*) are filled  | In case of emergency contact: 🚱                | In case of emergency contact: 🚱                                         |                  |                           |  |  |  |
| out)                                  | *First Name:                                   | *Last Name:                                                             | Second surname   | <b>E</b>                  |  |  |  |
| STEP27:<br>Click "Continue".          | JUANITA                                        | HERNANDEZ                                                               | Second surnam    | ne                        |  |  |  |
|                                       | Email:                                         | *Phone:                                                                 | Movil:           | Teléfono                  |  |  |  |
|                                       | Is the same address?                           | ≠63 ¥ 9999999999                                                        | +52              | ● Yes ○ No                |  |  |  |
|                                       |                                                | The same address has been added                                         |                  |                           |  |  |  |
|                                       |                                                |                                                                         |                  |                           |  |  |  |
|                                       | Cancel                                         |                                                                         |                  | Continue                  |  |  |  |
|                                       |                                                |                                                                         |                  | C.S.                      |  |  |  |

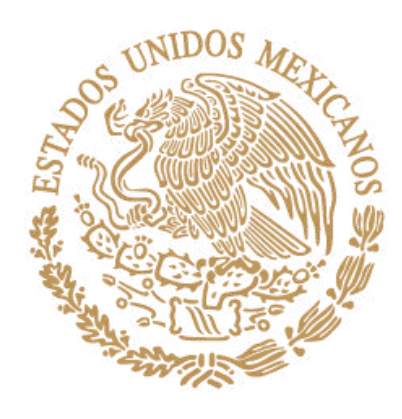

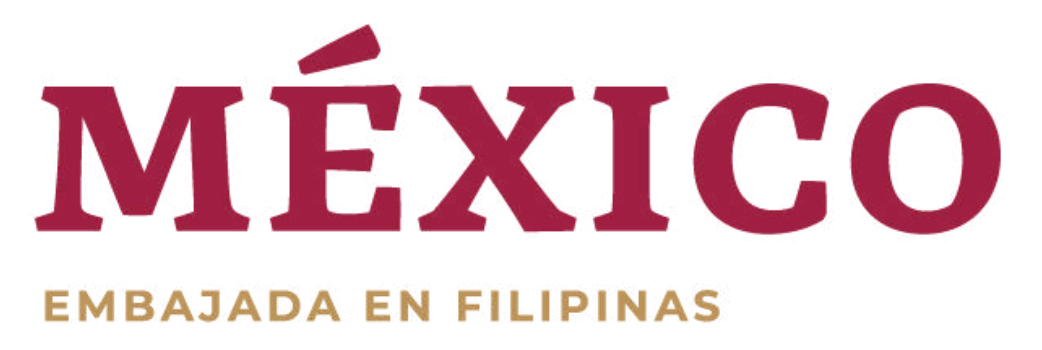

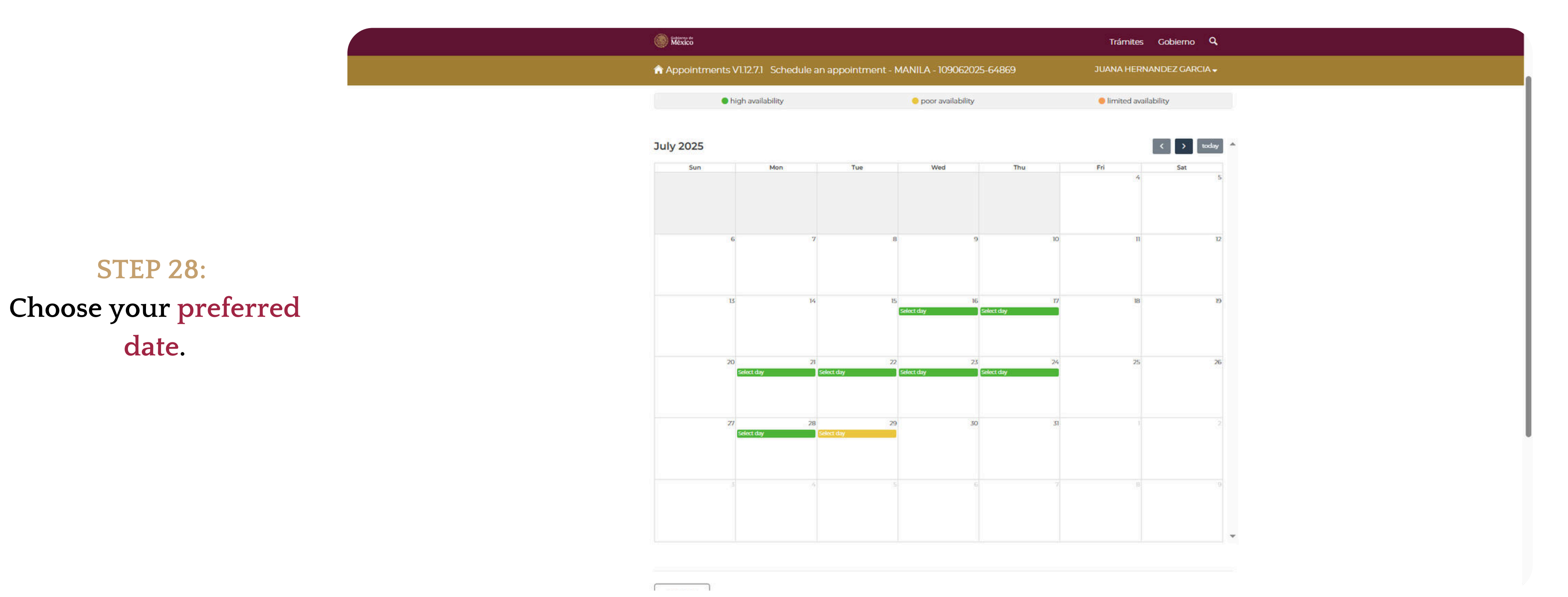

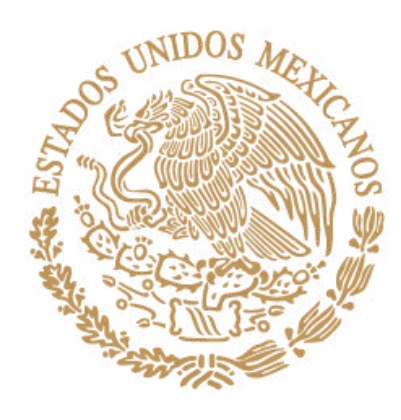

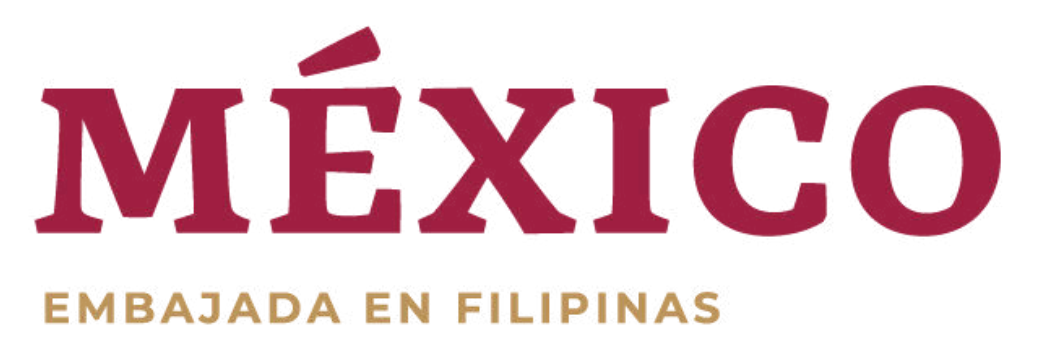

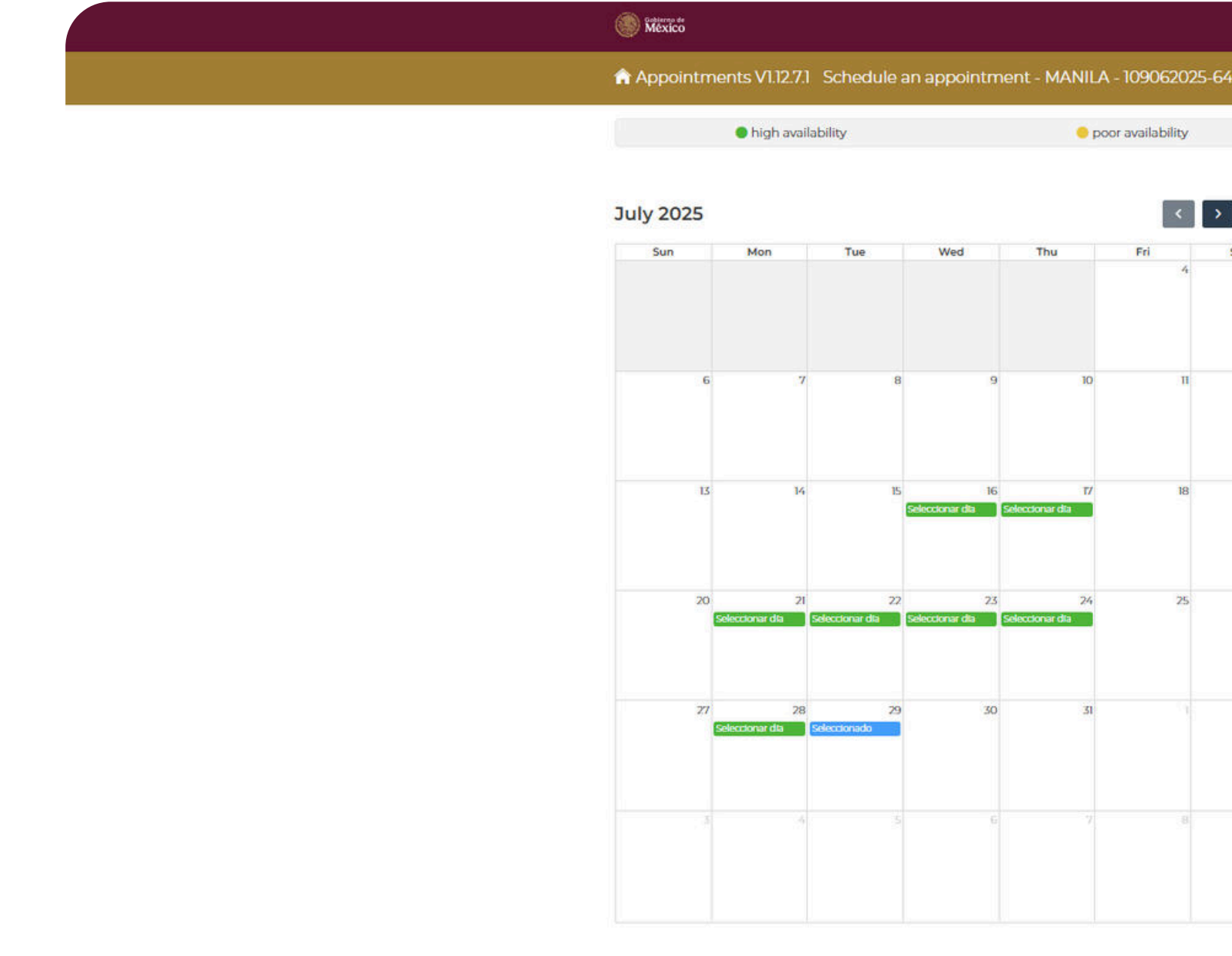

# **STEP 29:**

Choose your preferred time.

|       |            | Trámites            | Gobierno Q     |   |
|-------|------------|---------------------|----------------|---|
| 06    | 2025-64869 | JUANA HERNA         | ANDEZ GARCIA 🗸 | 8 |
| ilabi | ility      | 😑 limited availa    | ability        |   |
|       | < > today  | martes, 29 de julio |                |   |
|       |            |                     |                | 2 |
| 10    | 4          | 10:30am<br>5        |                |   |
|       |            |                     |                |   |
|       |            |                     |                |   |
|       |            | -                   |                |   |
|       | п 1        | 2                   |                |   |
|       |            |                     |                |   |
|       |            |                     |                |   |
|       | 18 1       | 9                   |                |   |
|       |            |                     |                |   |
|       |            |                     |                |   |
|       | 25 2       | 6                   |                |   |
|       |            |                     |                |   |
|       |            |                     |                |   |
|       |            |                     |                |   |
|       |            |                     |                |   |
|       |            |                     |                |   |
|       |            |                     |                |   |
|       |            |                     |                |   |
|       |            |                     |                |   |
|       |            |                     |                | r |
|       |            | < €                 |                |   |

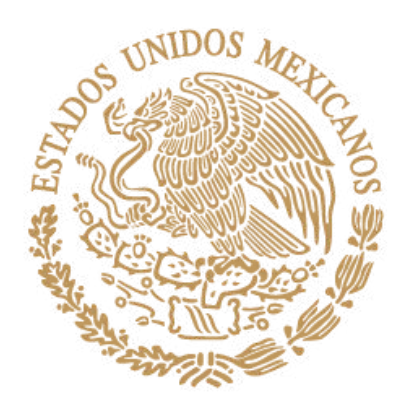

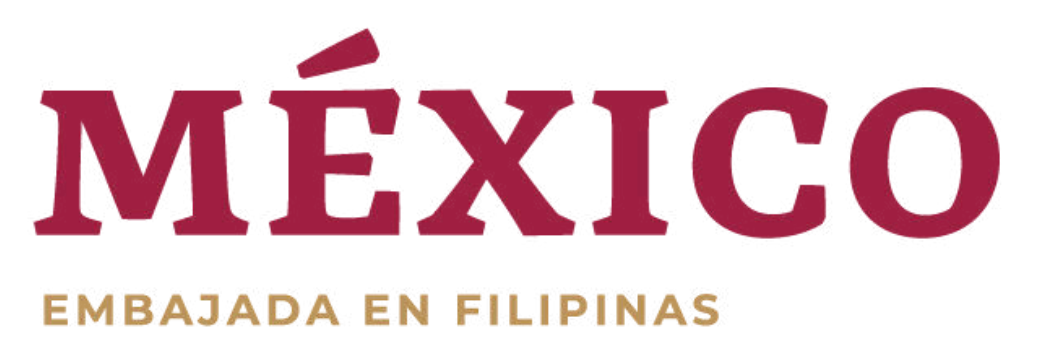

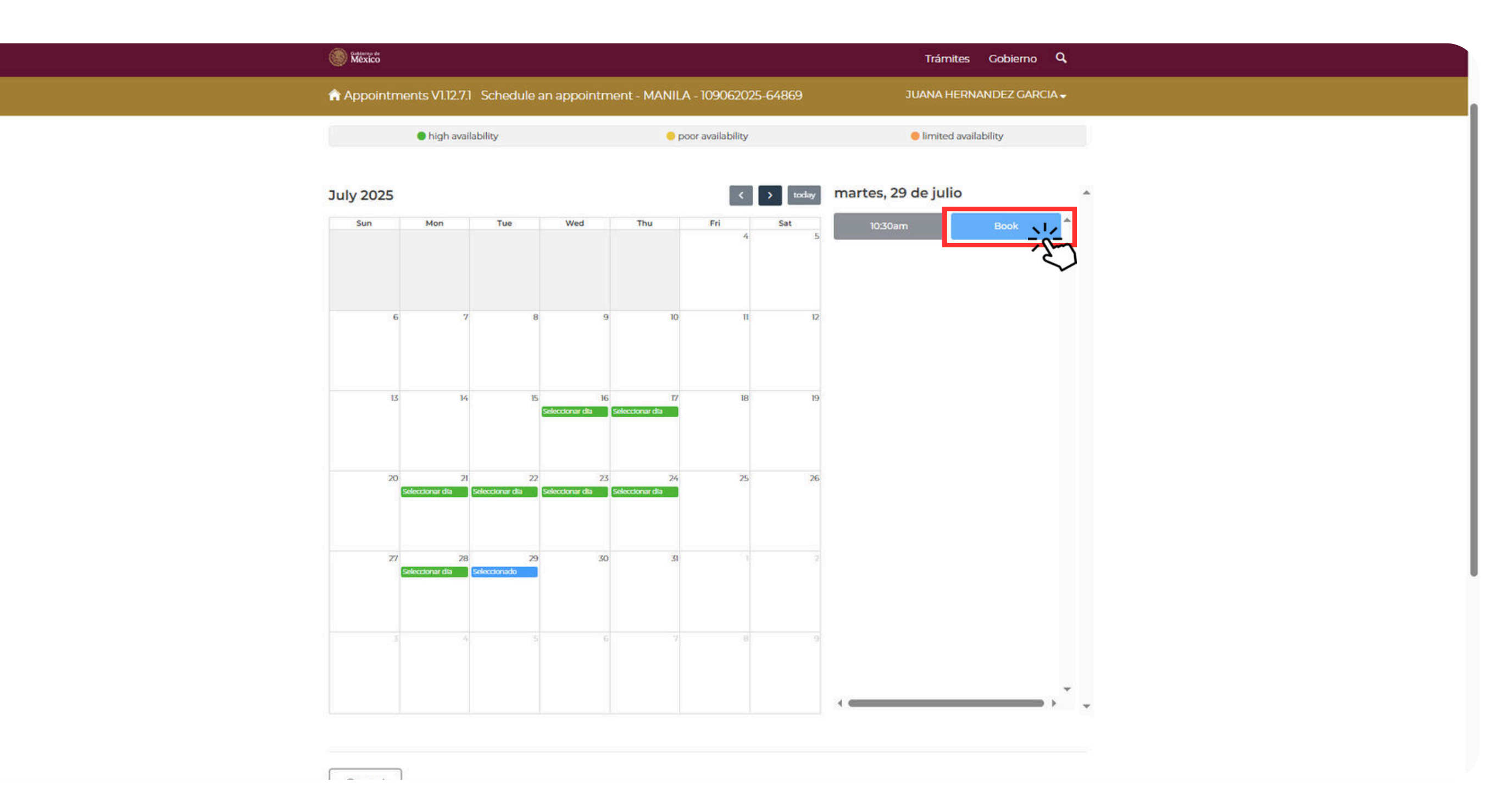

### **STEP 29:**

After choosing your preferred time, click

"Book".

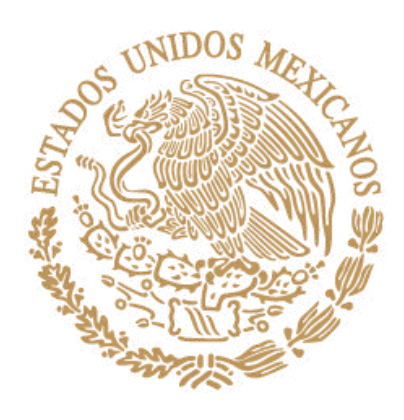

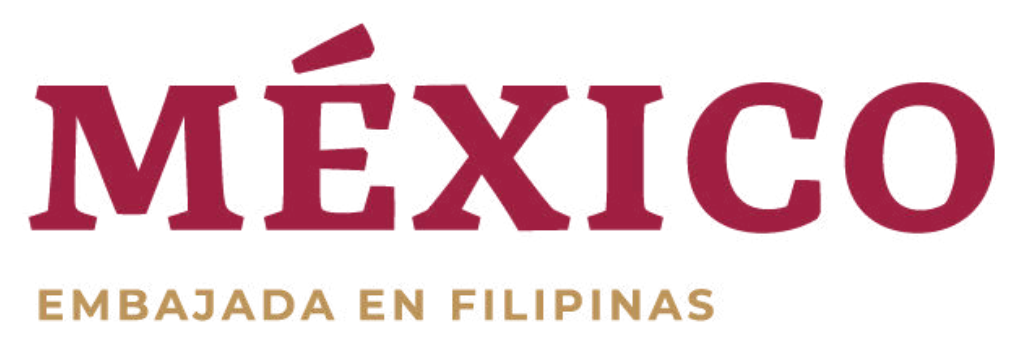

A window will pop up stating that your appointment has been generated.

> STEP 30: Click "Finish".

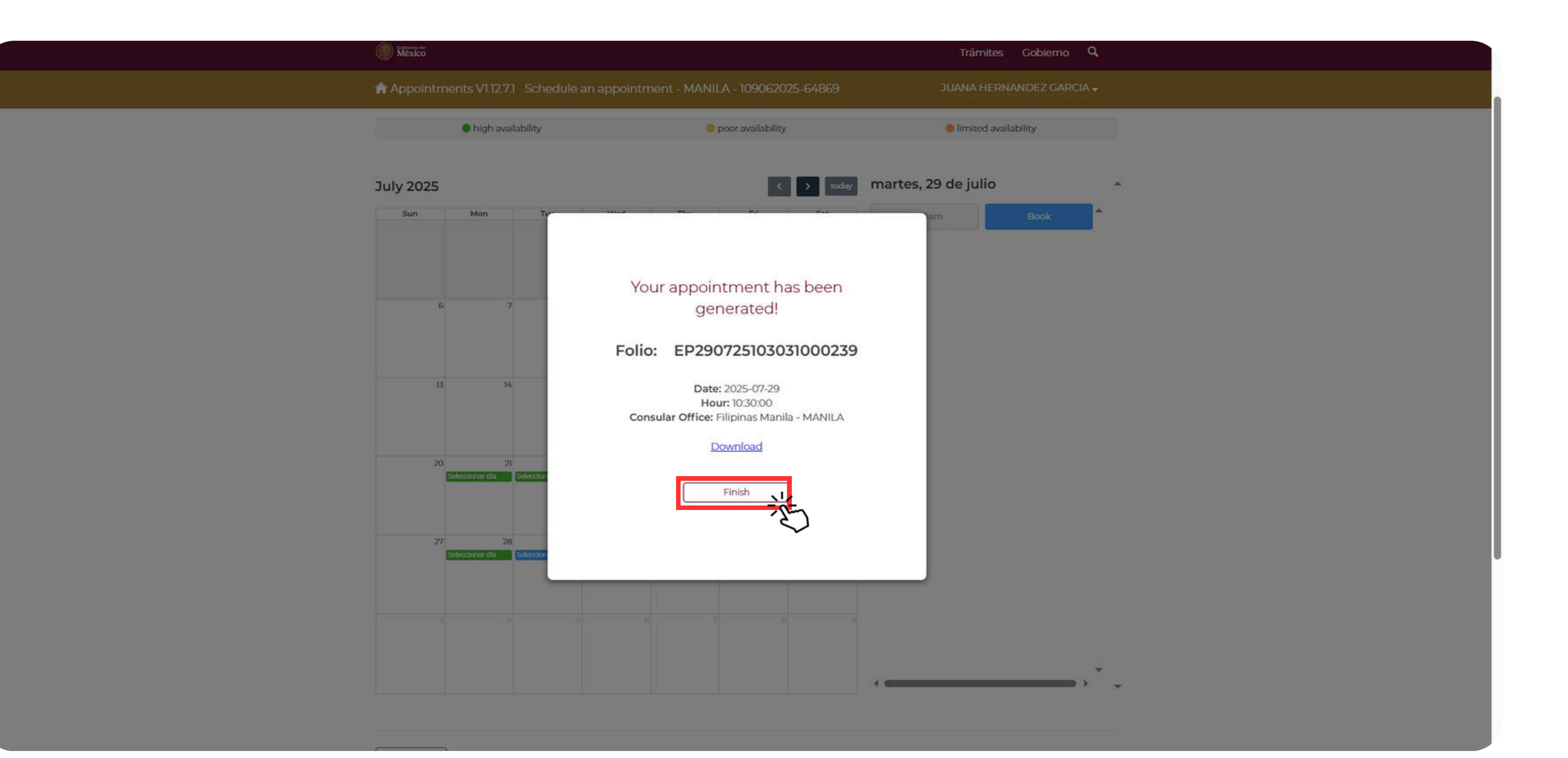

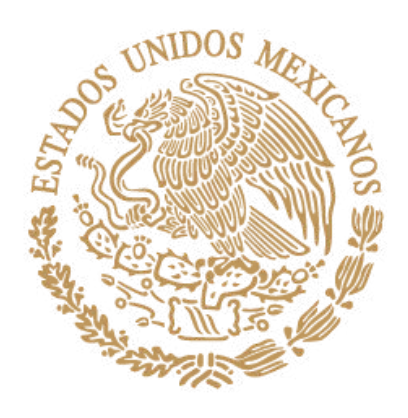

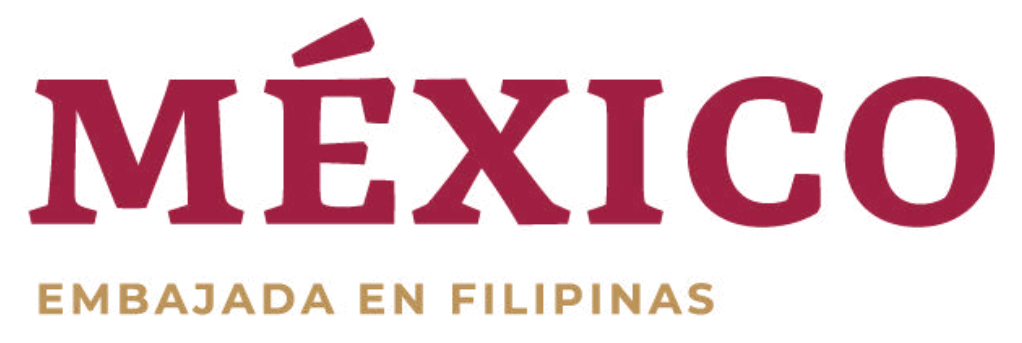

You will be redierected to a page that shows your appointment(s).

#### **STEP 31:**

Click on **"descargar"** or **"download"** to view your appointment confirmation.

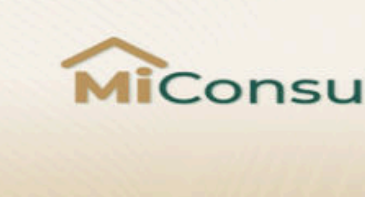

#### Appointments from JUANA:

Appointments V1.12.7.1 Check appointments

Current appointments

México

| Date           | Time     | Folio                | Applicant                    | Office | Ser               |
|----------------|----------|----------------------|------------------------------|--------|-------------------|
| 2025-<br>07-29 | 10:30:00 | EP290725103031000239 | JUANA<br>HERNANDEZ<br>GARCIA | MANILA | Vis<br>sin<br>act |

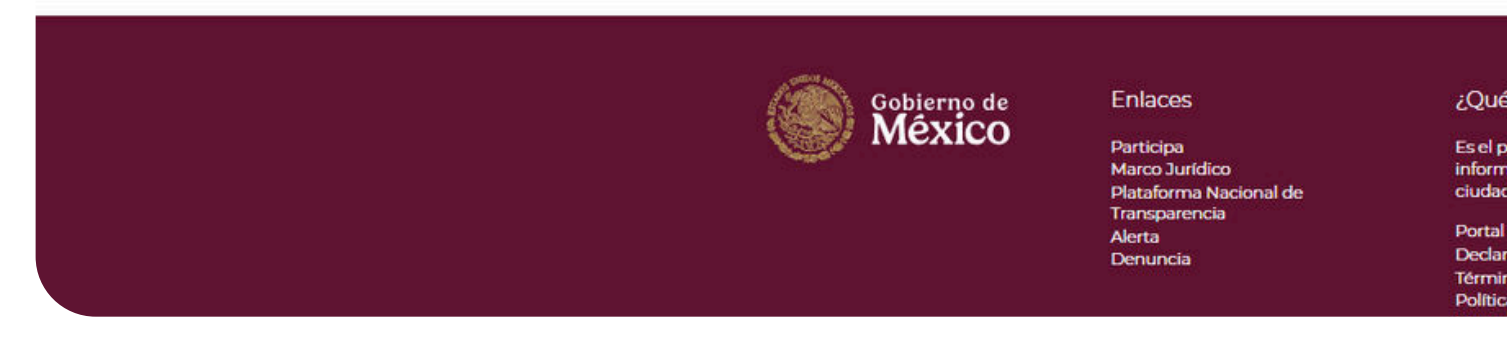

|                                                                                        | Trámites                       | Gobierno O             |
|----------------------------------------------------------------------------------------|--------------------------------|------------------------|
|                                                                                        | JUANA HERNAN                   | IDEZ GARCIA            |
| Ilado                                                                                  | ſ                              |                        |
|                                                                                        |                                | Idioma:<br>Inglés<br>V |
|                                                                                        |                                | Schedule               |
| ervice                                                                                 | Status                         | Actions                |
| sas Sin permiso del INM Visitante<br>n permiso para realizar<br>:tividades remuneradas | Programada                     |                        |
| es gob.mx?                                                                             | Previou<br>Denuncía contra sen | vidores públicos       |
| ortal único de trámites, S                                                             | siguenos en                    | ndores publicos        |
| ación y participación<br>Iana. Leer más                                                | f 🗙 🖸 🖻                        |                        |
| de datos abiertos<br>ación de accesibilidad<br>nos y Condiciones<br>a de seguridad     |                                |                        |

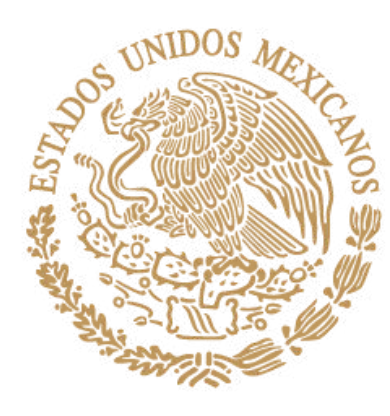

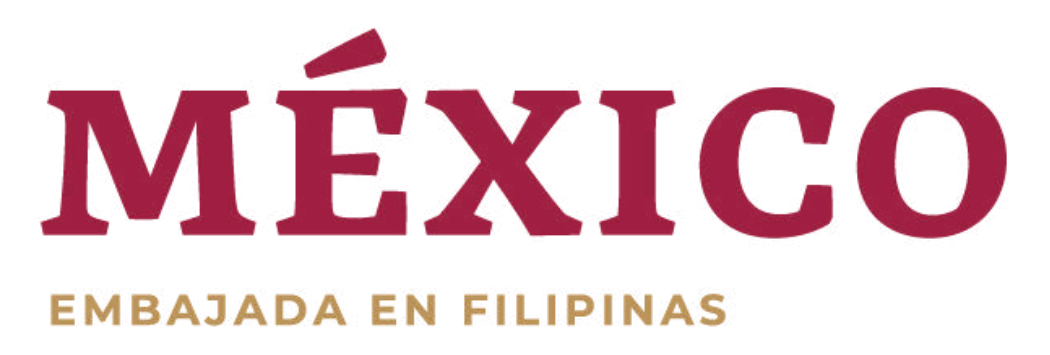

#### gob.mx

#### Secretaría de Relaciones Exteriores

Confirmación de cita

# This is your appointment confirmation.

Kindly print this document and bring it on the day of your appointment.

#### Estimado(a): JUANA HERNANDEZ GARCIA

En atención a tu solicitud vía Internet para la cita en Secretaría de Relaciones Exteriores te comunicamos que de acuerdo a tu elección, la misma ha quedado registrada con los siguientes datos en

| rst Name         | JUANA HERNAND      |
|------------------|--------------------|
| olio de la cita: | EP2907251030310    |
| echa:            | 29 de Julio de 202 |
| ora              | 10:30:00           |
| bicación         | MANILA, Legaspi    |
| rámite(s)        | Visas              |

#### Recomendaciones generales para brindarte una mejor atención:

su elección la totalidad de los requisitos establecidos por la normatividad vigente de acuerdo con el trámite deseado. 2. Deberá presentarse 15 minutos antes de la hora indicada para su cita, no hay tolerancia para el ingreso a las oficinas consulares. Si se presenta después de la hora de su cita, deberá programar nuevamente una cita. 3. Las citas son personales e intransferibles; si no acude la persona registrada, pierde la cita. 5. Todos los documentos que se entreguen para el trámite solicitado deberán ser legibles y encontrarse en buen estado, sin mutilaciones, tachaduras o enmendaduras, deterioro o alteración que impida la certeza jurídica de su validez. 6. Los requisitos, procedimiento e información del trámite y/o servicio que desea llevar a cabo en las oficinas consulares de México en lo puede encontrar en la siguiente liga: https://portales.sre.gob.mx/directorio/

Folio de la cita:

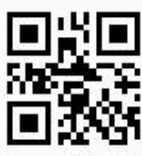

Folio de la cita (para uso exclusivo de la oficina consular)

#### Dirección General de Servicios Consulares

#### EZ GARCIA

00239

#### St., G.C. Corporate Plaza 150,00000

- 1. El hecho de programar una cita no garantiza que le sea expedido el documento, ya que deberá presentar en la oficina consular de
- 4. No se permitirá el ingreso de acompañantes o de personas cuya presencia no sea necesaria para la realización del trámite.
- el exterior podrán encontrarse en la página web de la oficina en donde de desea presentarse, el directorio de Embajadas y Consulados

Ubicación

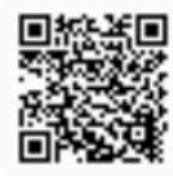